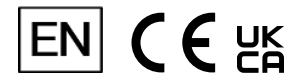

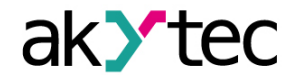

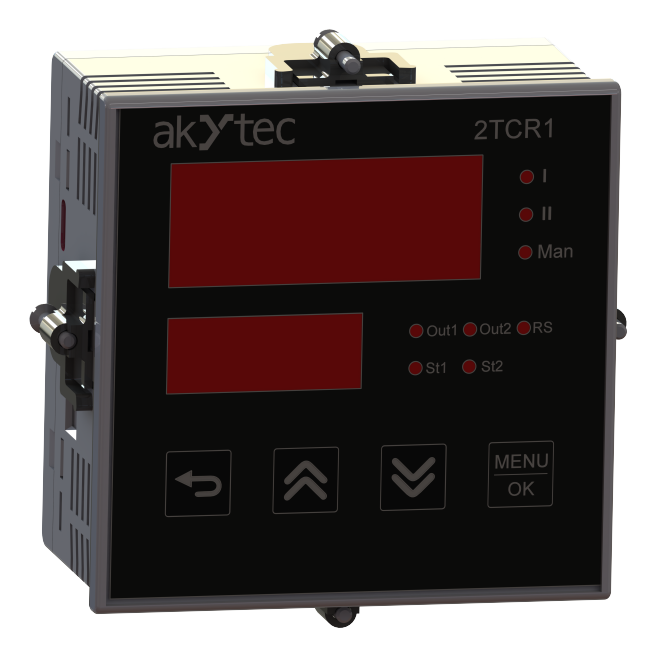

## 2TCR1

## **Dual-channel microprocessor controller**

User guide

2TCR1\_3-EN-142617-1.1 © All rights reserved Subject to technical changes and misprints

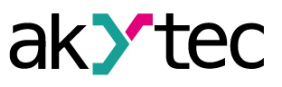

1

## Contents

| 1. Introduction                                | 3  |
|------------------------------------------------|----|
| 1.1. Symbols and key words                     | 3  |
| 1.2. Terms and abbreviations                   | 3  |
| 1.3. Intended use                              | 4  |
| 1.4. Limitation of liability                   | 4  |
| 1.5. Safety                                    | 4  |
| 1.6. Indicator symbols                         | 4  |
| 2. Overview                                    | 5  |
| 3. Specifications and environmental conditions | 6  |
| 3.1. Specifications                            | 6  |
| 3.2. Environmental conditions                  | 9  |
| 4. Mounting                                    | 11 |
| 4.1. Mounting the device (P1 enclosure)        | 11 |
| 4.2. Mounting the device (P2 enclosure)        | 12 |
| 4.3. Mounting the device (P5 enclosure)        | 13 |
| 5. Electrical connections                      | 15 |
| 5.1. Wiring recommendations                    | 15 |
| 5.2. Galvanic isolation                        | 15 |
| 5.3. Startup                                   | 16 |
| 5.4. Terminal assignment                       | 16 |
| 5.5. Connection over USB                       | 16 |
| 5.6. Connection over RS485                     | 17 |
| 5.7. Sensor connection                         | 17 |
| 5.7.1. General information                     | 17 |
| 5.7.2. RTD (3-wire configuration)              | 18 |
| 5.7.3. RTD (2–wire configuration)              | 18 |
| 5.7.4. TC                                      | 19 |
| 5.7.5. U / I signals                           | 19 |
| 5.8. Output connection                         | 21 |
| 5.8.1. Relay output                            | 21 |
| 6. Operation                                   | 22 |
| 6.1. Principle of operation                    |    |
| 6.2. Indication and control                    | 23 |
| 6.3. Startup and operation                     | 27 |
| 7. Setup                                       |    |
| 7.1. Setup using akYtec Tool Pro               |    |
| 7.2. Parameter setup using front panel buttons |    |
| 7.3. Input setup                               | 29 |
| 7.3.1. Correction of readings                  |    |
| 7.4. Output setup                              |    |
| 7.5. Diagnosis of faults in control loop       |    |
| 7.6. Indication setup                          | 41 |
| 7.6.1. Output power                            |    |
| 7.6.2. Screen setup                            | 43 |

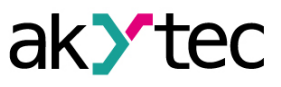

| 7.7. RS485 setup                                            | 44 |
|-------------------------------------------------------------|----|
| 7.8. Setpoint graph setup                                   | 44 |
| 7.9. Setup of protection from editing and hiding parameters | 45 |
| 7.10. Factory settings restoration                          | 46 |
| 8. Maintenance                                              | 48 |
| 9. Scope of delivery                                        | 49 |
| 10. Transportation and storage                              | 50 |
| 11. Warranty                                                | 51 |
| Appendix A. Sensors                                         | 52 |
| Appendix B. Modbus register map                             | 54 |
|                                                             |    |

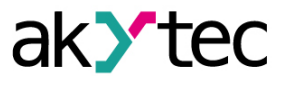

## **1** Introduction

This user guide is intended to familiarize the operating personnel with the device, principle of operation, design, technical operation and maintenance of the 2TCR1 dual-channel microprocessor controller, hereinafter referred to as "device" or "2TCR1".

Connection, setup and maintenance of the device must be performed only by fully qualified personnel after reading this user guide.

The device has the following modifications. The marking is explained below:

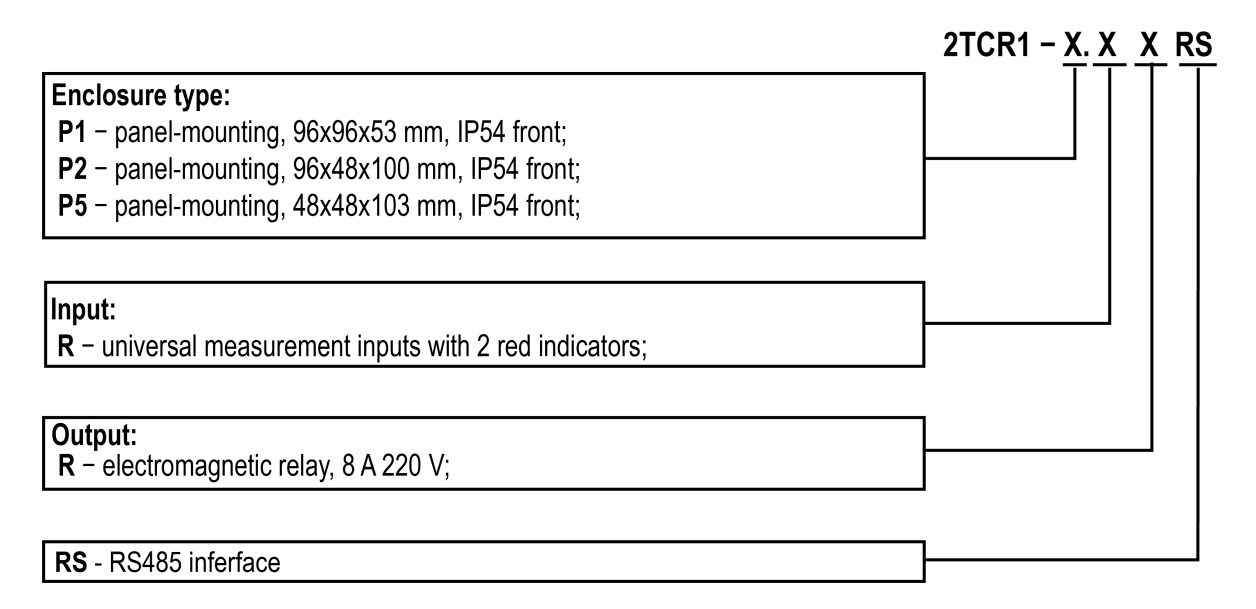

#### 1.1 Symbols and key words

WARNING

WARNING indicates a potentially dangerous situation that could result in death or serious injuries.

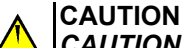

CAUTION indicates a potentially dangerous situation that could result in minor injuries.

## 

NOTICE indicates a potentially dangerous situation that could result in damage to property.

## NOTE

NOTE indicates helpful tips and recommendations, as well as information for efficient and trouble-free operation.

#### 1.2 Terms and abbreviations

- CJS cold junction sensor
- CJC cold junction compensation
- **NSC** nominal static characteristic
- PC personal computer
- **TC** thermocouple
- RTD resistance temperature detector
- PWM pulse width modulation
- DO digital output
- AI analog input
- ADC analog digital converter

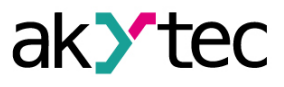

#### 1.3 Intended use

The device has been designed and built solely for the intended use described here, and may only be used accordingly. The technical specifications contained in this document must be observed. The device may be operated only in properly installed condition.

#### Improper use

Any other use is considered improper. Especially to note:

- The device may not be used for medical applications.
- The device may not be used in explosive environment.
- The device may not be used in atmosphere in which there are chemically active substances.

#### 1.4 Limitation of liability

Our company does not bear any responsibility with respect to breakdowns or damages caused by using the product in a manner other than described in the Manual or in violation of the current regulations and technical standards.

#### 1.5 Safety

| I |
|---|

WARNING

Ensure the mains voltage matches the voltage marked on the nameplate. Ensure the device is provided with its power supply line and electric fuse.

#### WARNING

The device terminals may be under a dangerous voltage. Before working on the device, de-energize it and all connected devices. Switch on the power supply only after completing all work on the device.

#### 

If the device is brought from a cold to a warm environment, condensation may form inside the device. To avoid damage to the device, keep the device in the warm environment for at least 1 hour before powering on.

#### NOTICE

Do not connect wires to unused terminals.

#### 1.6 Indicator symbols

The indicator symbols correspond to the Latin letter as shown below:

| R | Ь | Γ | ď | Ε | F | 5 | Н | , | Ц | ٢ | L | ñ | п | ٥ | Р | 9 | r | 5 | E | ц | Ц | U | ū | Ч | Ξ |
|---|---|---|---|---|---|---|---|---|---|---|---|---|---|---|---|---|---|---|---|---|---|---|---|---|---|
| Α | b | С | d | Ε | F | G | Η | i | J | Κ | L | М | n | 0 | Ρ | Q | r | S | t | u | ۷ | W | Χ | Y | Ζ |

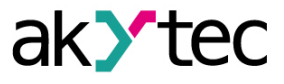

## 2 Overview

The device is designed to measure and automatically control temperature (using RTD or TC as sensors), as well as other physical parameters (pressure, humidity, flow, level, etc.), the value of which can be converted by sensors into DC voltage or a unified electric signal (U / I signals), in units of physical quantity or in percent of the maximum value.

#### Main functions:

Input signals:

- Measuring temperature, pressure, humidity, flow, level, etc. via two independent channels.
- Input signal processing:
  - Digital filtering and correction.
  - Input signal scaling.
- Calculation and indication of:
  - The square root of the measured value.
  - The weighted sum, difference and ratio of the values of two channels.
  - The weighted average and RMS sum of measured values of two channels.
- Operation with sensors connected through an intrinsic safety barrier.
- Analyzing the dynamics of input signals (growth, fall, hold).

Indication and setup:

- Displaying the current measured value, setpoint, output power, calculated mathematical function, signal dynamics on the digital indicator.
- Automatic switching of parameters displayed on the digital indicator.
- Reset the device to factory settings.
- Hiding menu items and protecting from editing parameters.

Executing mechanism control:

- Configurable logic unit operation ("heating", "cooling", signaling device, recorder).
- Independent control of two channels by two-position (relay) principle.
- Control of one measured value according to the three-position principle.
- Generation of output current 4...20 mA or voltage 0...10 V for control in accordance with "Alarm within limits"-rule;
- weather-dependent control.

Failure handling:

- Monitoring the break and "sticking" in the control loop, the sensor break and the measured signal out the limits for the selected sensor type.
- Automatic restoration of the control process when the problem of a sensor break or readings out the measuring range limits is eliminated.
- Switching the outputs to the safe state in case of failure and in the Stop mode.

USB Type-C interface:

- Device configuration via a PC.

RS485 interface:

- Data logging and device configuration via a PC over RS485.
- Remote process control (start, stop, change of modes and set points).

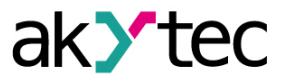

6

## 3 Specifications and environmental conditions

## 3.1 Specifications

#### Table 3.1 Specifications

| Parameter                                                        | Value                                                                        |  |  |  |  |
|------------------------------------------------------------------|------------------------------------------------------------------------------|--|--|--|--|
| Elec                                                             | trical                                                                       |  |  |  |  |
| Power supply                                                     | <ul> <li>230 (90264) VAC at 50 (4763) Hz;</li> <li>24 (21120) VDC</li> </ul> |  |  |  |  |
| Power consumption, max.                                          | – 11 VA;<br>– 9 W                                                            |  |  |  |  |
| Appliance class                                                  | =                                                                            |  |  |  |  |
| Inj                                                              | puts                                                                         |  |  |  |  |
| Number                                                           | 2                                                                            |  |  |  |  |
| Sampling time, max.                                              | 1 s                                                                          |  |  |  |  |
| Full-scale accuracy <sup>1)</sup>                                |                                                                              |  |  |  |  |
| – RTD                                                            | 0.25 %                                                                       |  |  |  |  |
| <ul> <li>TC with CJC enabled</li> </ul>                          | 0.5 %                                                                        |  |  |  |  |
| <ul> <li>TC with CJC disabled</li> </ul>                         | 0.25 %                                                                       |  |  |  |  |
| <ul> <li>I signals (420 mA, 05 mA, 020 mA)</li> </ul>            | 0.25 %                                                                       |  |  |  |  |
| <ul> <li>U signals (–50+50 mV, 01 V, 05 V,<br/>010 V)</li> </ul> | 0.25 %                                                                       |  |  |  |  |
| Temperature influence                                            |                                                                              |  |  |  |  |
| <ul> <li>in current measurement mode</li> </ul>                  | 0.25 % of full-scale accuracy limit / 10 $^\circ\text{C}$                    |  |  |  |  |
| <ul> <li>in voltage measurement mode</li> </ul>                  | 0.25 % of full-scale accuracy limit / 10 $^\circ\text{C}$                    |  |  |  |  |
| <ul> <li>for TC, max</li> </ul>                                  | 0.25 % of full-scale accuracy limit / 10 $^\circ\text{C}$                    |  |  |  |  |
| <ul> <li>for RTD, max</li> </ul>                                 | 0.25 % of full-scale accuracy limit / 10 $^\circ\text{C}$                    |  |  |  |  |
| Input resistance at voltage measuring, min.                      | 300 κΩ                                                                       |  |  |  |  |
| Maximum permissible voltage at the measuring terminals           | 12 V                                                                         |  |  |  |  |
| Time to readiness for measuring input signals, max.              | 10 min.                                                                      |  |  |  |  |
| Out                                                              | puts                                                                         |  |  |  |  |
| Number                                                           | 2 (see <u>Table 3.4</u> )                                                    |  |  |  |  |
| Configuration interface                                          |                                                                              |  |  |  |  |
| Туре                                                             | USB CDC                                                                      |  |  |  |  |
| Connector                                                        | USB Type-C                                                                   |  |  |  |  |
| Protocol                                                         | Modbus RTU                                                                   |  |  |  |  |
| Mode                                                             | Slave                                                                        |  |  |  |  |

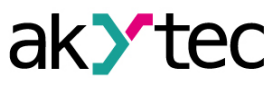

| Parameter                                  | Value                                                                                                    |
|--------------------------------------------|----------------------------------------------------------------------------------------------------|
| Device power supply                        | yes (indication works)                                                                                          |
| Consumption current, max.                  | 500 mA                                                                                                    |
| Cable length, max                          | 3 m                                                                                                    |
| Data excha                                 | nge interface                                                                                                   |
| Interface                                  | RS485                                                                                                    |
| Data exchange protocol                     | Modbus RTU, Modbus ASCII                                                                                        |
| Mode                                       | Slave                                                                                                    |
| Baud rate                                  | 2.4; 4.8; 9.6; 14.4; 19.2; 28.8; 38.4; 57.6; 115.2<br>kbps                                                      |
| Data exchange parameters                   | 7e1 <sup>2)</sup> , 7e2 <sup>2)</sup> , 7o1 <sup>2)</sup> , 7o2 <sup>2)</sup> , 8n1, 8n2, 8e1, 8e2,<br>8o1, 8o2 |
| Device response delay                      | 020 ms                                                                                                    |
| Mech                                       | anical                                                                                                    |
| Dimensions                                 |                                                                                                    |
| – P1 enclosure                             | (96 × 96 × 53) ± 1 mm                                                                                           |
| – P2 enclosure                             | (96 × 48 × 100) ± 1 mm                                                                                          |
| – P5 enclosure                             | (48 × 48 × 103) ± 1 mm                                                                                          |
| IP code (front / rear)                     | IP54 / IP20                                                                                                    |
| Weight (gross / net)                       | approx. 400 g / 250 g                                                                                           |
| Average service life                       | 12 years                                                                                                    |
| 1) Taking into account the ageing over the | e verification interval. For the RTD, data is with                                                              |

CJC enabled. <sup>2)</sup> Modbus ASCII only.

| Table 3.2 | Sensors a | and input | signals |
|-----------|-----------|-----------|---------|
|-----------|-----------|-----------|---------|

| Description                           | Measurement range | Measurement<br>resolution, not<br>less | Value of the least significant digit <sup>1)</sup> |
|---------------------------------------|-------------------|----------------------------------------|----------------------------------------------------|
|                                       | RTD               |                                        |                                                    |
| 50M (α = 0,00428 °C -1)               | –180…+200 °C      |                                        | 0.1; 1.0 °C                                        |
| Pt50 (α = 0.00385 °C -1)              | –200…+850 °C      |                                        | 0.1; 1.0 °C                                        |
| 50P (α = 0.00391 °C <sup>-1</sup> )   | –200…+850 °C      |                                        | 0.1; 1.0 °C                                        |
| Cu50 (α = 0.00426 °C -1)              | –50…+200 °C       |                                        | 0.1 °C                                             |
| 100M (α = 0.00428 °C -1)              | –180…+200 °C      | 0.1 °C                                 | 0.1; 1.0 °C                                        |
| Pt100 (α = 0.00385 °C <sup>-1</sup> ) | –200…+850 °C      |                                        | 0.1; 1.0 °C                                        |
| 100P (α = 0.00391 °C -1)              | –200…+850 °C      |                                        | 0.1; 1.0 °C                                        |
| Cu100 (α=0.00426 °C -1)               | –50…+200 °C       |                                        | 0.1 °C                                             |
| 100N (α = 0.00617 °C <sup>-1</sup> )  | –60…+180 °C       |                                        | 0.1 °C                                             |

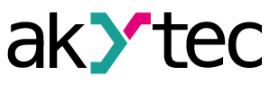

8

| Description                                                                                                    | Measurement range | Measurement<br>resolution, not<br>less | Value of the least significant digit <sup>1)</sup> |  |  |  |  |
|----------------------------------------------------------------------------------------------------|-------------------|----------------------------------------|----------------------------------------------------|--|--|--|--|
| 500M (α = 0.00428 °C -1)                                                                                                    | –180…+200 °C      |                                        | 0.1; 1.0 °C                                        |  |  |  |  |
| Pt500 (α = 0.00385 °C -1)                                                                                                    | –200…+850 °C      |                                        | 0.1; 1.0 °C                                        |  |  |  |  |
| 500P (α = 0.00391 °C -1)                                                                                                    | –200…+850 °C      |                                        | 0.1; 1.0 °C                                        |  |  |  |  |
| Cu500 (α = 0.00426 °C -1)                                                                                                    | –50…+200 °C       |                                        | 0.1 °C                                             |  |  |  |  |
| 500N (α = 0.00617 °C -1)                                                                                                    | –60…+180 °C       |                                        | 0.1 °C                                             |  |  |  |  |
| 1000M (α = 0.00428 °C -1)                                                                                                    | –180+200 °C       |                                        | 0.1; 1.0 °C                                        |  |  |  |  |
| Pt1000 (α = 0.00385 °C -1)                                                                                                    | –200…+850 °C      |                                        | 0.1; 1.0 °C                                        |  |  |  |  |
| 1000P (α = 0.00391 °C -1)                                                                                                    | –200…+850 °C      |                                        | 0.1; 1.0 °C                                        |  |  |  |  |
| Cu1000 (α = 0.00426 °C -1)                                                                                                    | –50…+200 °C       |                                        | 0.1 °C                                             |  |  |  |  |
| 1000N (α = 0.00617 °C <sup>-1</sup> )                                                                                                    | –60…+180 °C       |                                        | 0.1 °C                                             |  |  |  |  |
|                                                                                                    | тс                |                                        |                                                    |  |  |  |  |
| L                                                                                                    | –200…+800 °C      | 0.1 °C                                 | 0.1; 1.0 °C                                        |  |  |  |  |
| E                                                                                                    | –200+900 °C       | 0.1 °C                                 | 0.1 °C                                             |  |  |  |  |
| J                                                                                                    | –200+1200 °C      | 0.1 °C                                 | 0.1; 1.0 °C                                        |  |  |  |  |
| S                                                                                                    | –50+1750 °C       | 0.2 °C                                 | 0.1; 1.0 °C                                        |  |  |  |  |
| Ν                                                                                                    | –200…+1300 °C     | 0.2 °C                                 | 0.1; 1.0 °C                                        |  |  |  |  |
| К                                                                                                    | –200+1360 °C      | 0.2 °C                                 | 0.1; 1.0 °C                                        |  |  |  |  |
| R                                                                                                    | –50+1750 °C       | 0.2 °C                                 | 0.1; 1.0 °C                                        |  |  |  |  |
| В                                                                                                    | +200+1800 °C      | 0.2 °C                                 | 0.1; 1.0 °C                                        |  |  |  |  |
| A-1                                                                                                    | 0+2500 °C         | 0.4 °C                                 | 0.1; 1.0 °C                                        |  |  |  |  |
| A-2                                                                                                    | 0+1800 °C         | 0.2 °C                                 | 0.1; 1.0 °C                                        |  |  |  |  |
| A-3                                                                                                    | 0+1800 °C         | 0.2 °C                                 | 0.1; 1.0 °C                                        |  |  |  |  |
| Т                                                                                                    | –250+400 °C       | 0.1 °C                                 | 0.1; 1.0 °C                                        |  |  |  |  |
|                                                                                                    | Unified signals   | 5                                      |                                                    |  |  |  |  |
| 01 V                                                                                                    | 01 V              | 0.1 mV                                 | 0.001 V                                            |  |  |  |  |
| 05 mA                                                                                                    | 05 mA             | 0.01 mA                                | 0.001 mA                                           |  |  |  |  |
| 020 mA                                                                                                    | 020 mA            | 0.01 mA                                | 0.01 mA                                            |  |  |  |  |
| 420 mA                                                                                                    | 420 mA            | 0.01 mA                                | 0.01 mA                                            |  |  |  |  |
|                                                                                                    | DC voltage signal |                                        |                                                    |  |  |  |  |
| –50+50 mV                                                                                                    | –50+50 mV         | 0.01 mV                                | 0.01/0.12)                                         |  |  |  |  |
| <b>NOTE</b><br>1) It depends on the $d^{p_{L}}$ decimal point position parameter and the value of and L and and H parameters.<br>2) It is 0.01 mV at the input signal within -19.99 50.00 mV and 0.1 mV at the input signal |                   |                                        |                                                    |  |  |  |  |

within – 50.0...–20.0 mV.

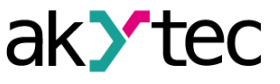

9

Supported sensors and input signals for which the device is not a measurement instrument are shown in the table below.

| Description                        | Measurement range          | Measurement<br>resolution, not<br>less | Value of the least significant digit <sup>1)</sup> |  |  |
|------------------------------------|----------------------------|----------------------------------------|----------------------------------------------------|--|--|
|                                    | Unified sig                | nals                                   |                                                    |  |  |
| 05 V                               | 05 V                       | 0.1 mV                                 | 0,001 V                                            |  |  |
| 010 V                              | 010 V                      | 0.1 mV                                 | 0.001 V                                            |  |  |
|                                    | Pyromete                   | rs <sup>2)</sup>                       |                                                    |  |  |
| RK–15                              | +400+1500 °C               | 0.1 °C                                 | 1                                                  |  |  |
| RK–20                              | +600+2000 °C               | 0.1 °C                                 | 1                                                  |  |  |
| RS–20                              | +900+2000 °C               | 0.1 °C                                 | 1                                                  |  |  |
| RS–25                              | +1200+2500 °C              | 0.1 °C                                 | 1                                                  |  |  |
|                                    | Non-standard               | signals <sup>2)</sup>                  |                                                    |  |  |
| Cu53 (α = 0.00426 °C -1)           | –50…+200 °C                | 0.1 °C                                 | 0.1                                                |  |  |
| Typ L in accordance with DIN 43710 | 0+900 °C                   | 0.1 °C                                 | 0.1                                                |  |  |
| 1) It depends on the parameters.   | dPt decimal point position | parameter and the va                   | lue of ind.L and ind.H                             |  |  |

Table 3.3 Supported sensors and input signals (not measurement instrument)

<sup>2)</sup> Maximum allowed basic measurement error (reduced to measurement range) is not more than 0.5% for pyrometers and not more than 0.25% for Cu53 ( $\alpha$  = 0,00426 °C<sup>-1</sup>).

#### Table 3.4 In-built output

| Designation | Туре                              | Specifications                                                                                                   |
|-------------|-----------------------------------|----------------------------------------------------------------------------------------------------|
|             |                                   | Digital output                                                                                                   |
| R           | electromagnetic<br>relay contacts | Max current 8 A at AC voltage $\leq 250$ V and $\cos(\phi) > 0.9$ ;<br>Max current 3 A at DC voltage $\leq 30$ V |

#### 3.2 Environmental conditions

The device is designed for natural convection cooling which should be taken into account when choosing the installation site.

The following environmental conditions must be observed:

- clean, dry and controlled environment, low dust level;
- closed non-hazardous areas, free of corrosive or flammable gases.

| Table 3.5 | Environmental conditions |
|-----------|--------------------------|
|           |                          |

| Condition                    | Permissible range                                |  |
|------------------------------|--------------------------------------------------|--|
| Ambient temperature          | -40…+55 °C                                       |  |
| Relative humidity            | up to 80 % ( at +35 °C or below, non-condensing) |  |
| Altitude                     | up to 2000 m ASL                                 |  |
| Vibration / shock resistance | conforme to IEC 61121 2, 2017                    |  |
| EMC emission / immunity      |                                                  |  |

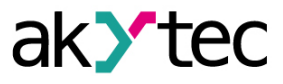

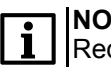

**NOTE** Requirements regarding external factors are mandatory as they relate to safety requirements.

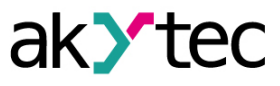

## 4 Mounting

#### 4.1 Mounting the device (P1 enclosure)

To mount the device:

- 1. Using the supplied cutout template, prepare the mounting cutout in the control panel where the device should be mounted (see Fig. 4.2).
- 2. Ensure the sealing gasket is not damaged and installed evenly on the device enclosure.
- 3. Place the device with the installed gasket in the prepared mounting cutout.
- 4. Insert the supplied retainers in the holes on the sides of the device vertically or horizontally.

NOTE

The scope of delivery includes two retainers. The figures show all possible positions of the retainers.

5. Screw the supplied screws into the holes of each retainer so that the device is pressed firmly and evenly against the front of the control panel.

Removing proceeds in the reverse order.

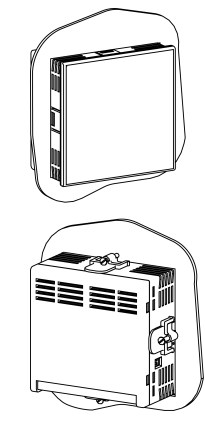

Fig. 4.1 Mounting the device (P1 enclosure)

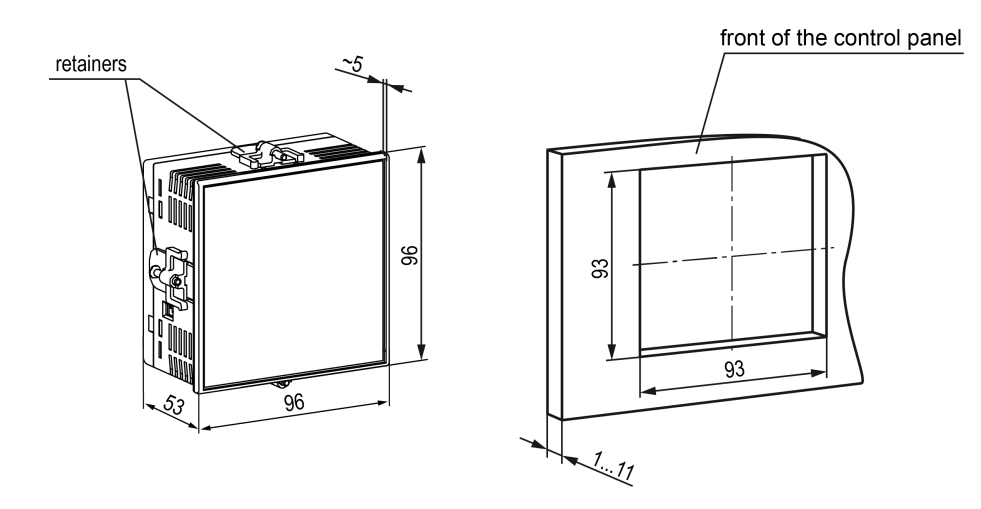

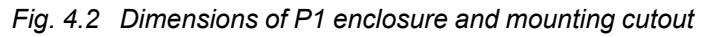

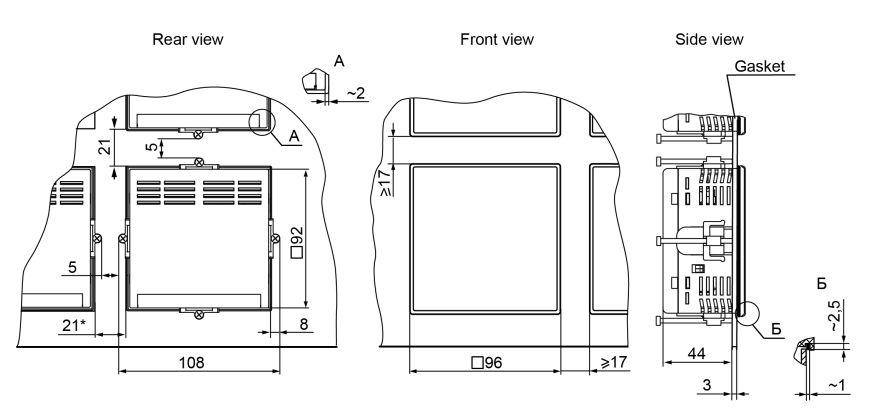

Fig. 4.3 Device in P1 enclosure mounted in 3 mm thick control panel

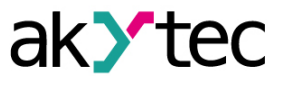

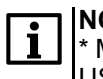

NOTE

\* Minimum mounting distance. The recommended distance for convenient connection of the USB type-C connector is 60 mm.

#### 4.2 Mounting the device (P2 enclosure)

To mount the device:

1. Using the supplied cutout template, prepare the mounting cutout in the control panel where the device should be mounted (see *Fig. 4.5*).

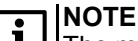

The mounting cutout dimensions shown in *Fig. 4.5* are selected to ensure IP54 on the front of the control panel. When preparing the cutout, it is advisable to take into account the features of the tool used.

- 2. Ensure the sealing gasket is not damaged and installed evenly on the device enclosure.
- 3. Place the device with the installed gasket in the prepared mounting cutout.
- 4. Insert the supplied retainers in the holes on the sides of the device vertically or horizontally.

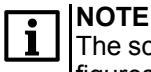

The scope of delivery includes two retainers. The figures show all possible positions of the retainers.

5. Screw the supplied screws into the holes of each retainer so that the device is pressed firmly and evenly against the front of the control panel.

Removing proceeds in the reverse order.

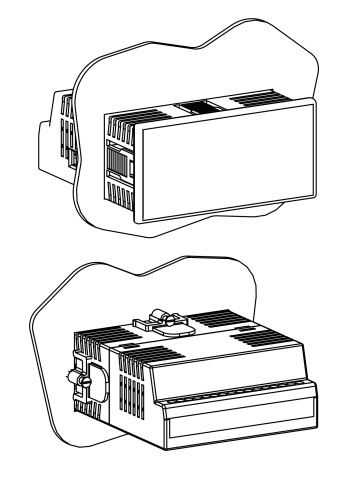

Fig. 4.4 Mounting the device (P2 enclosure)

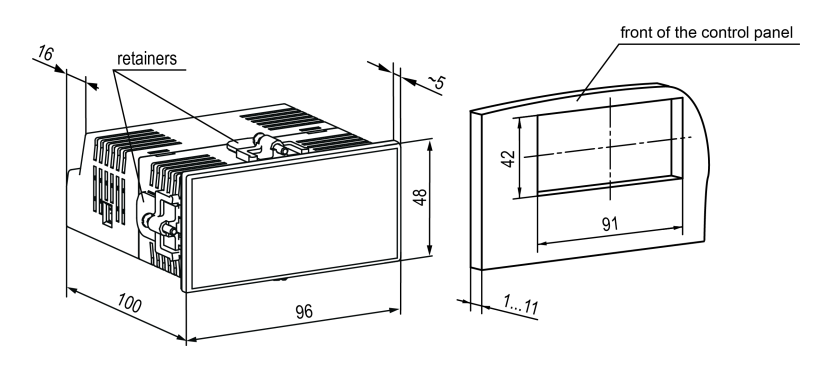

Fig. 4.5 Dimensions of P2 enclosure and mounting cutout

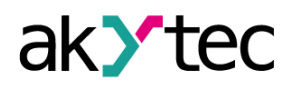

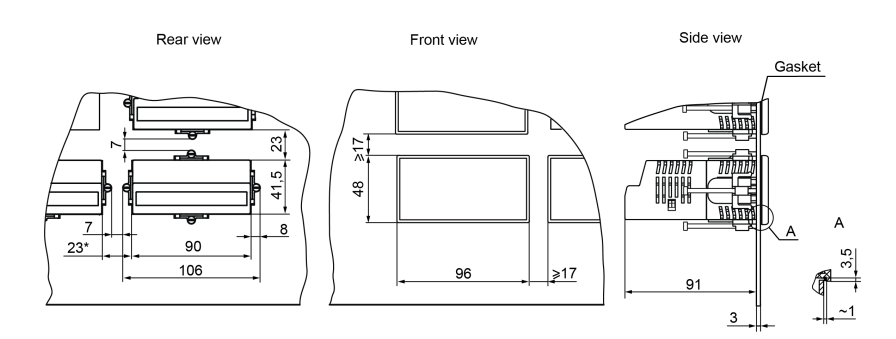

Fig. 4.6 Device in P2 enclosure mounted in 3 mm thick control panel

#### 

\* Minimum mounting distance. The recommended distance for convenient connection of the USB type-C connector is 60 mm.

#### 4.3 Mounting the device (P5 enclosure)

To mount the device:

- Using the supplied cutout template, prepare the mounting cutout in the control panel where the device should be mounted (see <u>Fig. 4.8</u>).
- 2. Ensure the sealing gasket is not damaged and installed evenly on the device enclosure.
- 3. Place the device with the installed gasket in the prepared mounting cutout.
- 4. Insert the supplied retainers in the holes on the sides of the device vertically or horizontally.

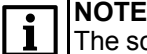

The scope of delivery includes two retainers. The figures show all possible positions of the retainers.

5. Screw the supplied screws into the holes of each retainer so that the device is pressed firmly and evenly against the front of the control panel.

Removing proceeds in the reverse order.

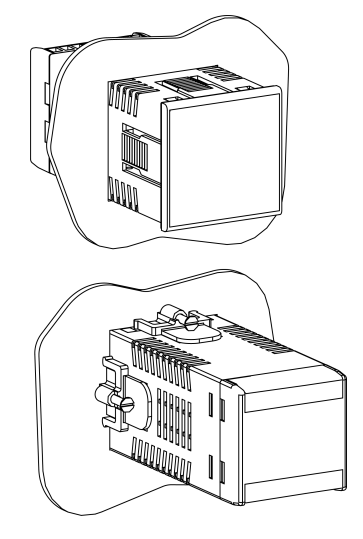

Fig. 4.7 Mounting the device (P5 enclosure)

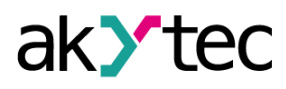

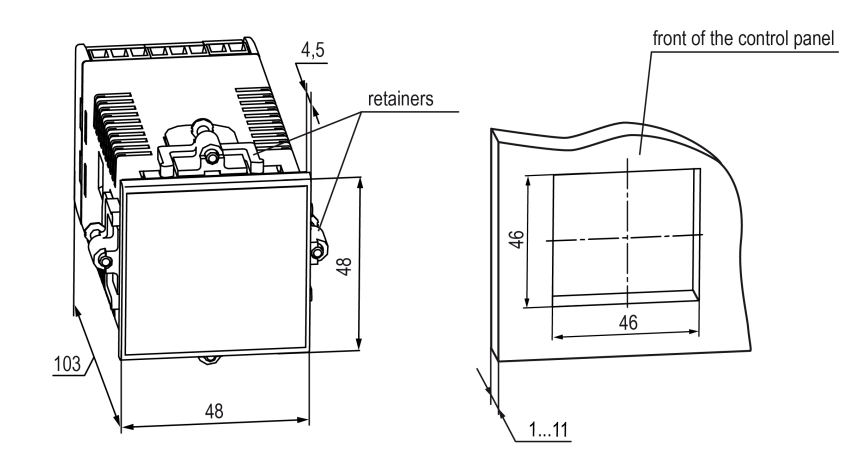

Fig. 4.8 Dimensions of P5 enclosure and mounting cutout

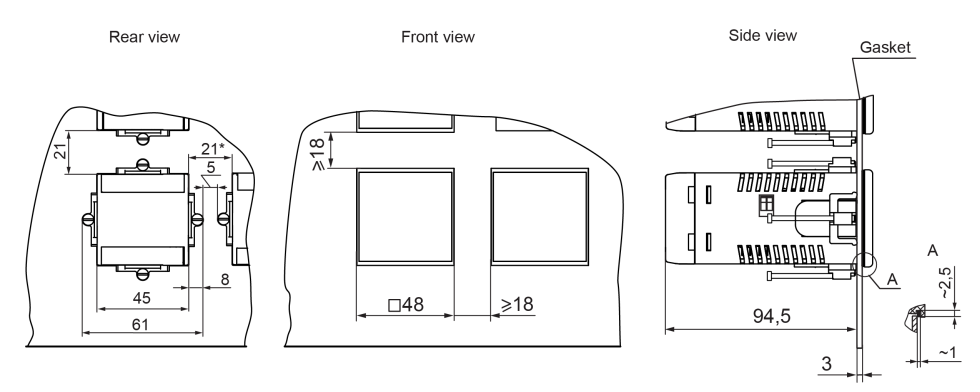

Fig. 4.9 Device in P5 enclosure mounted in 3 mm thick control panel

|     | -   |   |
|-----|-----|---|
| -   |     | ٦ |
| • I |     | , |
|     | * N | Λ |

# **NOTE** \* Minimum mounting distance. The recommended distance for convenient connection of the USB type-C connector is 60 mm.

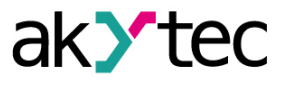

#### **5** Electrical connections

#### 5.1 Wiring recommendations

To ensure the reliability of electrical connections, use copper single or multi-core cables. The wire ends should be carefully stripped. Multi-core wires should be tinned or use cable lugs. Cable cross section requirements are shown in the figure below:

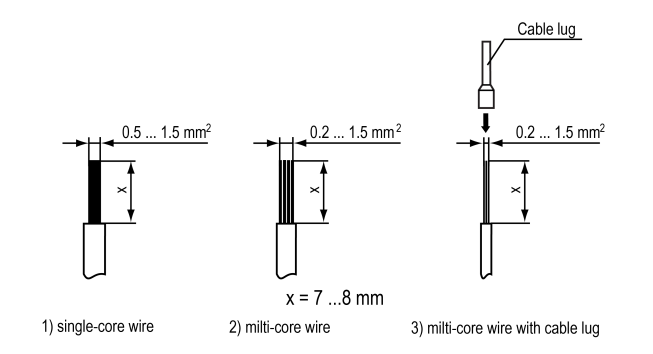

Fig. 5.1 Cable requirements

General requirements for connection lines:

- Signal cables should be routed separately from the power supply cables as well as from the cables which are sources of high-frequency and impulse interference.
- To protect the device input from the influence of industrial electromagnetic interference, the "device-sensor" communication lines should be shielded. Special cables with shielding or grounded steel pipes of suitable diameter can be used as screens. The cable shielding should be connected to the functional ground terminal (FE) in the control panel.
- Network interference filters should be installed in the power supply lines.
- Spark-suppression filters should be installed in the power equipment switching lines.

When mounting the system where the device is used, the rules for effective grounding should be taken into account:

- All grounding lines must be laid in "star"-connected circuit, ensuring good contact with the grounding element.
- All earthing circuits must be made with wires of the largest possible cross-section.
- It is forbidden to connect the device terminals with grounding lines.

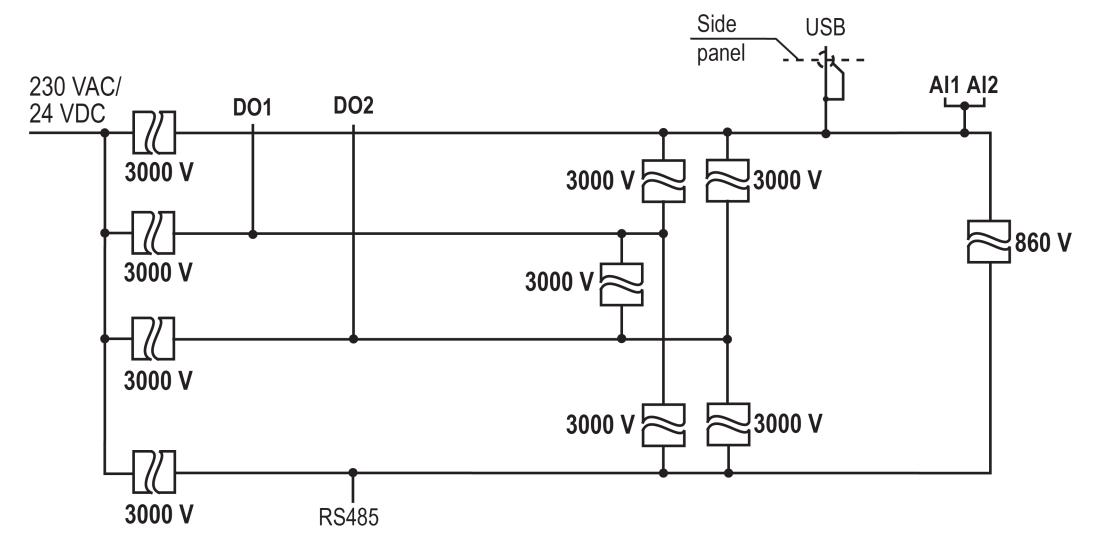

#### 5.2 Galvanic isolation

Fig. 5.2 Galvanic isolation

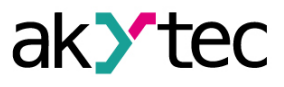

#### 5.3 Startup

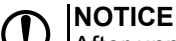

After unpacking the device, ensure it has not been damaged during transportation.

Startup procedure:

- 1. Connect the "device sensors" communication lines to sensors and device inputs.
- 2. Connect the device to the power supply.

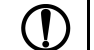

## NOTICE

Check the voltage before powering on.

3. Power on the device.

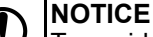

To avoid damage to the object of control, do not connect the control circuits before setting up the device.

- 4. Set up the device.
- 5. Power off the device.

#### 5.4 Terminal assignment

## NOTE

If a DC power supply is used, the polarity may not be observed during connection to the mains terminals.

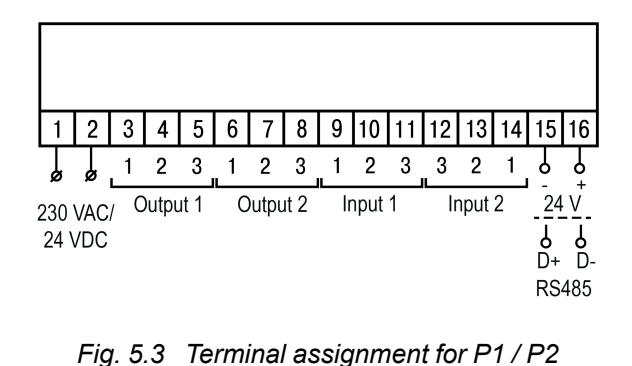

enclosure

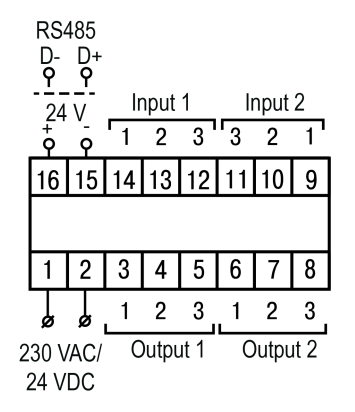

Fig. 5.4 Terminal assignment for P5 enclosure

#### 5.5 Connection over USB

To configure the device, use the USB interface (see <u>Section 7.1</u>). Set up the device using <u>akYtec</u> <u>Tool Pro</u> (hereinafter referred to as well as "configurator"). Connection to akYtec Tool Pro is described in <u>Section 7.1</u>.

**I** USB is for setup only.

To connect over USB, use a USB type C — USB A cable.

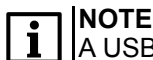

A USB cable is not included in the scope of delivery.

You can set up the device via the USB interface without main power supply. The RS485 interface doesn't work when the device is powered via USB.

The USB slot position depends on the enclosure type and is shown in the figures below.

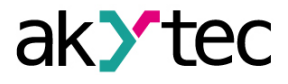

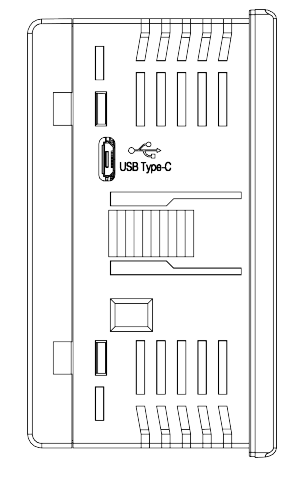

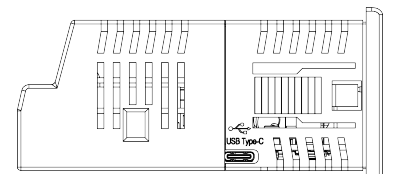

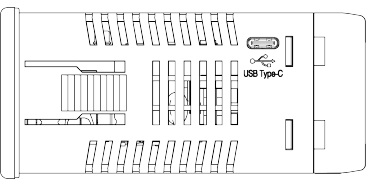

Fig. 5.6 USB slot in P2 enclosure

Fig. 5.7 USB slot in P5 enclosure

Fig. 5.5 USB slot in P1 enclosure

#### 5.6 Connection over RS485

To exchange data in the network via the Modbus protocol, you need a network "master". The main function of the network "master" is to initialize the communication between the sender and the receiver. As the "master" of the network, you should use a PC with a connected akYtec company interface adapter or devices with the "master" function of the Modbus network (for example, a PLC, etc).

All devices in the network are connected to a serial bus. An example of device connection is shown in *Fig. 5.8*. For quality operation of transmitters/receivers and to prevent interference, you should install 120  $\Omega$  terminating resistors at the ends of the communication line. The resistor should be connected directly to the device terminals.

#### Example:

The device is connected to a PC via a RS485 ↔ USB interface adapter. You can use the ICA-4M device of akYtec company as the interface adapter.

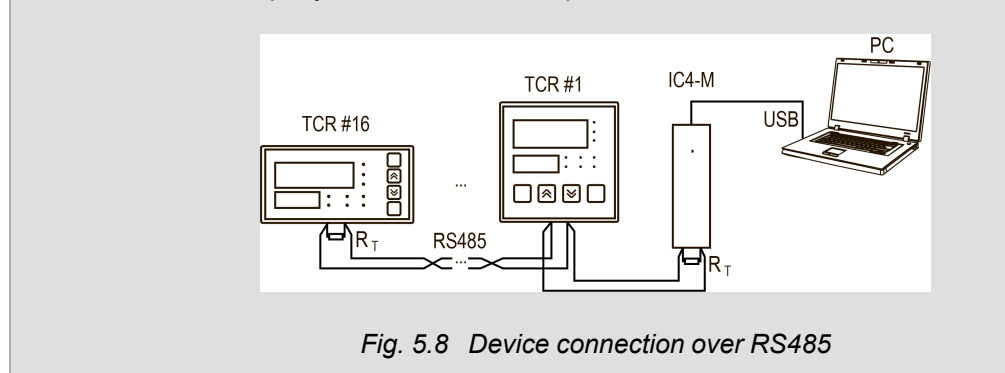

To operate via RS485 interface:

- 1. Connect the device to the RS485 network.
- 2. Set network parameters of the device (see Section 7.7).

A list of Modbus registers is given in <u>Appendix B.</u>

#### 5.7 Sensor connection

#### 5.7.1 General information

Measuring inputs in the device are universal, i.e. any combinations of sensors from those listed in *Table 5.1* can be connected to them.

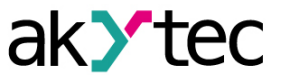

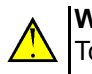

#### WARNING

To protect the device input circuits from possible breakdown by static electricity charges accumulated on the "device-sensor" communication lines, before connecting to the device terminal block, de-energize the sensor and connect its wires for 1-2 seconds to the functional earthing (FE) contact of the panel.

De-energize the device during the check of the "device-sensor" communication line.

To avoid the device failure during checking of the electrical contact in the circuits, use the measuring devices with supply voltage not more than 4.5 V. At higher supply voltages of such devices it is obligatory to disconnect the sensor from the device.

Parameters of the "device-sensor" communication line are given in Table 5.1.

Table 5.1 Sensor line parameters

| Sensor type      | Line resistance,<br>max., Ω | Line design                                               |
|------------------|-----------------------------|-----------------------------------------------------------|
| RTD              | 15                          | Three-wire-cable, wires of equal length and cross-section |
| TC               | 100                         | Thermocouple (compensating) cable                         |
| Unified I signal | 100                         | Two-wire cable                                            |
| Unified U signal | 5                           | Two-wire cable                                            |

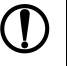

#### NOTICE

The wiring diagrams show X (e.g., X-1) instead of the input (output) number. It is recommended to check the connection by the engraving on the enclosure.

#### 5.7.2 RTD (3-wire configuration)

The 3-wire RTD connection diagram is shown in the figure below.

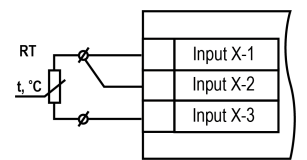

Fig. 5.9 RTD wiring (3–wire configuration)

#### 5.7.3 RTD (2-wire configuration)

The 2-wire RTD connection diagram is shown in the figure below.

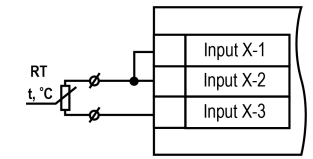

Fig. 5.10 RTD wiring (2–wire configuration)

To compensate for the wire resistance in a 2-wire configuration:

- 1. Before starting work, set jumpers between contacts Input X-1 and Input X-2 of the device terminal block and connect the two-wire line to contacts Input X-2 and Input X-3.
- Connect the resistance box with accuracy class not more than 0.05 instead of the RTD sensor in the "device-sensor" communication line.
- Set the value equal to the resistance of the RTD sensor at the temperature 0°C (according to the NSC of the used RTD).
- 4. Power on the device.
- 5. Correct the device reading at 0 °C according to <u>Section 7.3.1</u>.

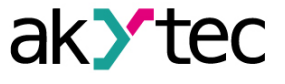

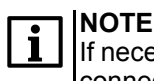

If necessary, carry out compensation of connecting wires in case of 2–wire RTD connection t in accordance with Section 7.3.1.

6. Exit the menu and ensure the deviation of the value on the digital indicator from the NSC does not exceed the allowed absolute error for the used RTD sensor.

Example of the allowed absolute error calculation for the 100 M sensor:

$$\Delta = \frac{X_n}{100} \cdot \gamma$$

where  $\Delta$  – absolute measurement error;

 $\gamma = 0,25$  % (see <u>Table 3.2</u>) – basic reduced error;

X<sub>n</sub> = 380 °C ( -180 ... +200 °C, see <u>Table 3.2</u>) – full measurement range.

$$\Delta = \frac{380}{100} \cdot 0,25 = 0,95$$

The maximum value of deviation of device readings from 0  $^{\circ}$ C for the 100M sensor should not exceed 0.95  $^{\circ}$ C.

7. Power off the device, disconnect the communication line from the resistance box and connect it to the RTD sensor.

If it is not possible to use a resistance box, compensate for wire resistance as follows:

- 1. Measure the total resistance of the conductors of the connecting line.
- 2. According to the NSC table of the corresponding sensor, determine the temperature corresponding to the measured line resistance.
- 3. With the sensor connected, correct the actually measured temperature upwards by the value determined in the previous point.

5.7.4 TC

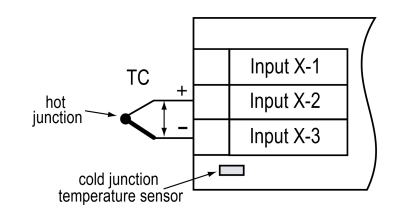

Fig. 5.11 TC wiring

Use thermocouple (compensating) cables to connect the TC to the device. Observe the polarity when connecting the compensating cables to the TC. If these conditions are not met, significant measurement errors may occur.

## 

TC hot junction must be electrically insulated from external equipment!

The device has automatic compensation of the cold junction temperature. The cold junction temperature sensor is mounted near the device terminal block. The CJS can be disabled and enabled from the device menu.

#### 5.7.5 U / I signals

#### NOTE|

If the input is set to measure voltage or current, then when the device is turned on, the no.dc error may be displayed on the display for 10-15 seconds which disappears after the operating mode is set at the input.

Sensors can be connected directly to the input terminals of the device.

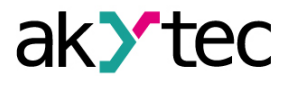

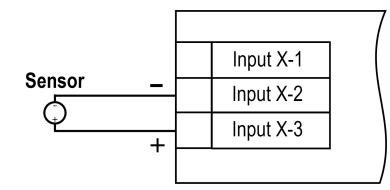

Fig. 5.12 Voltage sensor wiring (-50...+50 mV or 0...1 V)

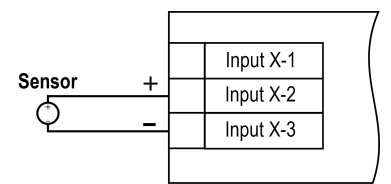

Fig. 5.13 Voltage sensor wiring (0...5 V or 0...10 V)

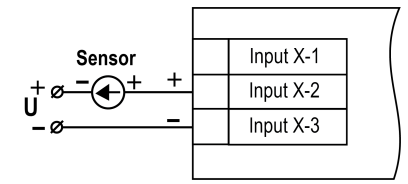

Fig. 5.14 Current sensor wiring (0...5 mA or 0 (4)...20 mA)

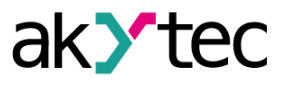

#### 5.8 Output connection

## 5.8.1 Relay output

Relay output wiring is shown in *Fig. 5.15*.

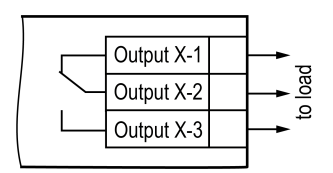

Fig. 5.15 Relay output wiring

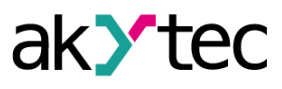

## 6 Operation

#### 6.1 Principle of operation

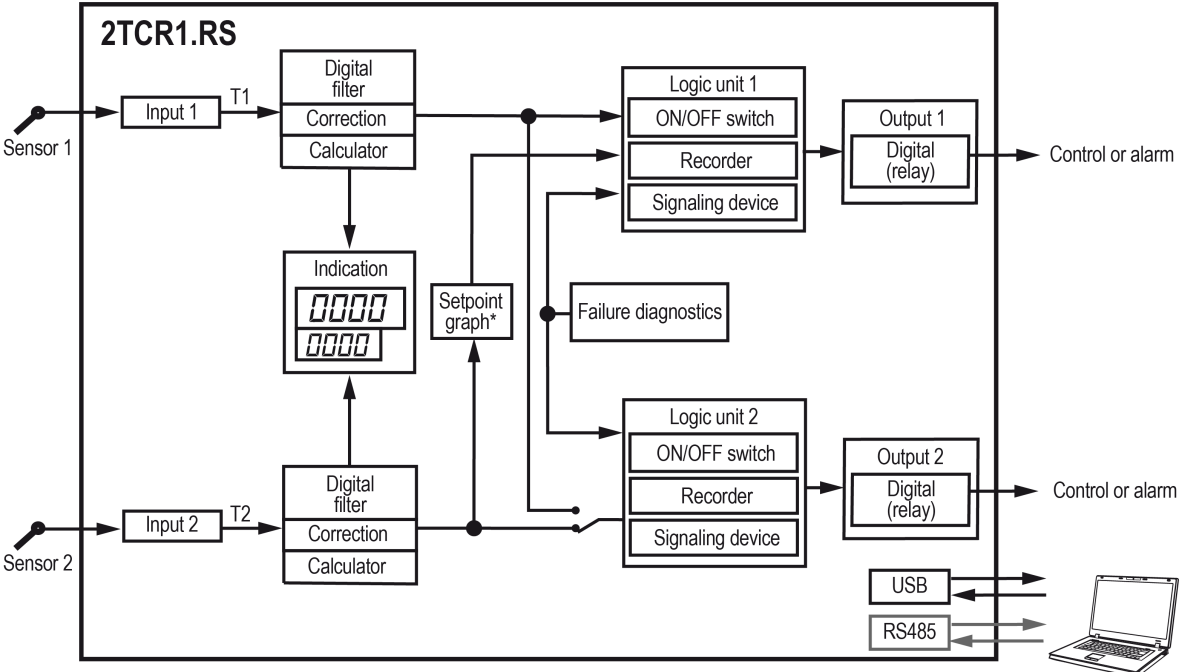

\* The data for the setpoint graph does not take into account the calculated function.

#### Fig. 6.1 Operation diagram

The input signal is converted according to the type of sensor selected. The signal of RTD and TC sensors is converted to a temperature value according to the NSC of the selected sensor. For sensors with unified output signals, a linear signal conversion is performed. The following functions can be used to process the measured value:

- Digital filtering of measurements (to reduce the influence of external impulse interference).

- Correction of the measuring characteristic of sensors (to eliminate the initial conversion error of input signals and errors introduced by connecting wires).
- Math functions.

The output is controlled based on the data received from the input as well as the logic unit settings. The logic unit compares the setpoint value with the input value. As a result of the comparison, the logic unit issues a command to control the output according to the selected logic.

The device has the following operating modes:

| Mode              | Description                                                                                                    |
|-------------------|----------------------------------------------------------------------------------------------------|
| Automatic control | The setpoint value is compared with the measured input signal.<br>Depending on the selected logic, a control signal is sent to the output |
| Manual control    | Manual control of output power (output) via PWM. Without input feedback                                                                   |
| Stop              | The control process is stopped. Outputs are in a safe state                                                                               |
| Error             | The control process has been stopped due to a failure. Outputs are in a safe state                                                        |

Table 6.1 Operating modes

The device monitors the following errors:

- Internal errors.
- Input errors: sensor break, readings outside the measuring range or "sticking".
- Output errors: break of the control loop.

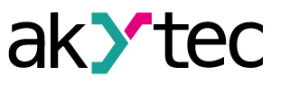

In case of errors, the device enters the **Error** mode (LED ST1 (ST2) is flashing). Internal and input errors are displayed to the digital indicator. The control loop break error is signaled by LED ST1 (ST2).

Any type of failure will cause the control to stop. Each channel is switched off independently of each other (only if the data from the other failed input is not involved in the calculation for the logic unit). The failure is eliminated in one of the following ways:

- By switching the device to the Stop or Manual control mode and restarting it to the Automatic control mode;
- Automatically when sensor readings are restored.

#### 6.2 Indication and control

The front panel of the device has indication and control elements:

- Two four-digit seven-segment indicators (digital indicators).
- Eight LEDs.
- Four control buttons.

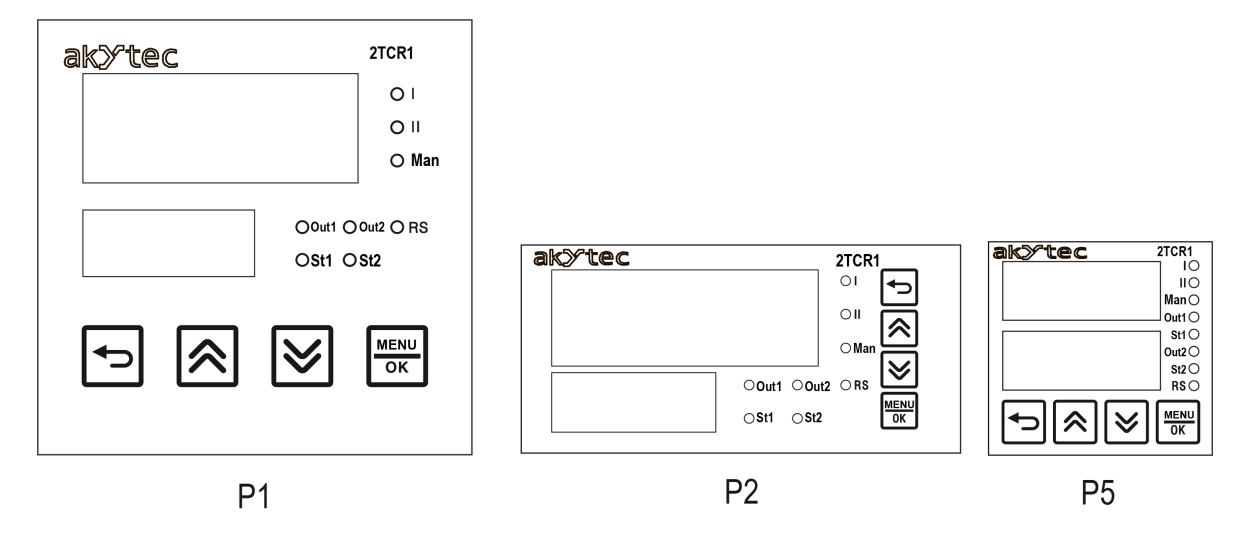

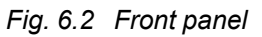

#### **Digital indicators**

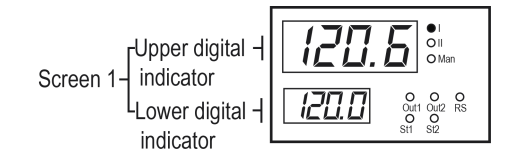

Fig. 6.3 User screen

The information is displayed on the device digital indicators. The user screen consists of the upper and lower digital indicators. The information displayed on the digital indicators can be customized (see <u>Section 7.6</u>). Up to six screens can be configured in the device.

| Device   | Displayed information (for default settings)                                                                                         |                            |  |  |
|----------|----------------------------------------------------------------------------------------------------|----------------------------|--|--|
| state    | Upper digital indicator                                                                                                    | Lower digital indicator    |  |  |
| Loading* | Device name                                                                                                    | Firmware version           |  |  |
| Control  | Current measured value or calculated<br>function for input 1 (for default settings)Value of setpoint, output powe<br>signal dynamics |                            |  |  |
| Menu     | Name of setting parameter                                                                                                    | Value of setting parameter |  |  |

Table 6.2 Information displayed on the digital indicators

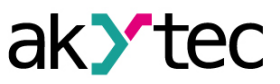

| Device | Displayed information (for default settings)                                |                         |  |  |
|--------|-----------------------------------------------------------------------------|-------------------------|--|--|
| state  | Upper digital indicator                                                     | Lower digital indicator |  |  |
|        | Name of parameter group                                                     | Inscription nEnu        |  |  |
| Error  | Error designation of the selected measuring channel (see <u>Table 6.3</u> ) |                         |  |  |
|        |                                                                             |                         |  |  |

\* After powering on, all indicators on the front panel of the device light up. Then the device name and firmware version are displayed.

#### Table 6.3 Error indication

| Indication | Description                                                                                                    |
|------------|----------------------------------------------------------------------------------------------------|
| n0.dt      | The data isn't ready yet                                                                                                    |
| DEL.H      | The CJC sensor has exceeded the upper measuring limit (+105 °C)                                                                                                    |
| OEL.L      | The CJC sensor is below the lower measurement limit (–50 $^{\circ}$ C)                                                                                                   |
| НННН       | The calculated input value is above the permissible limit                                                                                                    |
| LLLL       | The calculated input value is below the permissible limit.<br>The "device-sensor" communication line is broken                                                           |
| Н          | The calculated input value is above the permissible indication limit.<br>The measured value can't be displayed due to the $d^{P_{L}}$ parameter (decimal point position) |
| Lo         | The calculated input value is below the permissible indication limit.<br>The measured value can't be displayed due to the $d^{P_{L}}$ parameter (decimal point position) |
| 1 -  -  1  | Sensor break or significant exceeding of the indication range                                                                                                    |
| 5.ñod      | Service jumper activated (measuring channel 1)                                                                                                    |
| F.Err      | Function calculation error                                                                                                    |
| Err        | ADC communication error                                                                                                    |

## LEDs

#### Table 6.4 LEDs

| LED                                                                                    | State    | Description                                                                                                    |  |
|----------------------------------------------------------------------------------------|----------|----------------------------------------------------------------------------------------------------|--|
|                                                                                        | ON       | The digital indicator displays the Input 1 value (including the failure value) or setup of the parameter related to channel 1 (Input 1 or Output 1) is performed |  |
| I                                                                                      | flashing | Error at Input 1 (sensor break, readings out of the measurement range),<br>Input 1 value is not displayed on the digital indicator                               |  |
|                                                                                        | OFF      | Input 1 value is not displayed on the digital indicator and no error at Input 1                                                                                  |  |
| ON The digital indicator displays the<br>or setup of the parameter relate<br>performed |          | The digital indicator displays the Input 2 value (including the failure value) or setup of the parameter related to channel 2 (Input 2 or Output 2) is performed |  |
| II                                                                                     | flashing | Error at Input 2 (sensor break, readings out of the measurement range),<br>Input 2 value is not displayed on the digital indicator                               |  |
|                                                                                        | OFF      | Input 2 value is not displayed on the digital indicator and no error at Input 2                                                                                  |  |

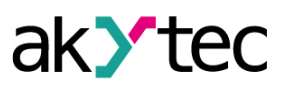

| LED   | State               | Description                                                                                                    |  |
|-------|---------------------|----------------------------------------------------------------------------------------------------|--|
| Maria | ON                  | Manual control mode of output power                                                                                                    |  |
| Man   | OFF                 | Automatic control mode or Stop mode                                                                                                    |  |
|       | ON                  | Output 1 closed                                                                                                    |  |
| Out1  | flashing            | Flashing rate is proportional to the PWM level                                                                                                   |  |
|       | OFF                 | Output 1 open                                                                                                    |  |
|       | ON                  | Output 2 closed                                                                                                    |  |
| Out2  | flashing            | Flashing rate is proportional to the PWM level                                                                                                   |  |
|       | OFF                 | Output 2 open                                                                                                    |  |
|       | OFF                 | No data exchange over the RS485 interface                                                                                                    |  |
| RS    | ON (10 s)           | Data exchange over the RS485 interface                                                                                                    |  |
|       | flashing            | A package intended for this device has been detected                                                                                             |  |
|       | ON                  | Channel 1: Automatic control mode                                                                                                    |  |
|       | OFF                 | Channel 1: Manual control mode of output power or Stop mode                                                                                      |  |
| St1   | flashing            | Channel 1 has switched from the <b>Automatic control</b> mode to the <b>Error</b> mode due to sensor break or readings out of measurements range |  |
|       | flashing<br>(twice) | Channel 1 has switched from the <b>Automatic control</b> mode to the <b>Error</b> mode due to control loop break                                 |  |
| St2   | ON                  | Channel 2: Automatic control mode                                                                                                    |  |
|       | OFF                 | Channel 2: Manual control mode of output power or Stop mode                                                                                      |  |
|       | flashing            | Channel 2 has switched from the <b>Automatic control</b> mode to the <b>Error</b> mode due to sensor break or readings out of measurements range |  |
|       | flashing<br>(twice) | Channel 2 has switched from the Automatic control mode to the Error mode due to control loop break                                               |  |

## **Control buttons**

Table 6.5 Control buttons

| Button   | Digital<br>indicator<br>state | Type of pressing             | Description                                                                                                    |
|----------|-------------------------------|------------------------------|----------------------------------------------------------------------------------------------------|
| <b>(</b> | Operation                     | Hold for<br>more than<br>2 s | Enter the menu to select the operation mode:<br>– คมา – Automatic control.<br>– กิศิก – Manual control.<br>– 5ะธศ – Stop.              |
|          | Menu                          | Single<br>press              | Return to the main screen or to the previous level of the menu.<br>Undo the change of parameter value and return to the original value |
| ♦        | Operation                     | Hold                         | Display the configuration of the current screen                                                                                        |
| or       | Operation                     | Single<br>press              | Switch the screens                                                                                                    |

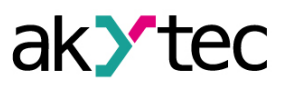

| Button    | Digital<br>indicator<br>state | Type of pressing             | Description                                                                                                    |
|-----------|-------------------------------|------------------------------|----------------------------------------------------------------------------------------------------|
| Menu Menu | Menu                          | Single<br>press              | Switch the menu items<br>Change the parameter value                                                                 |
|           |                               | Hold                         | Speed up the process of parameter change                                                                            |
| MENU      | Operation                     | Hold for<br>more than<br>2 s | Enter the menu                                                                                                    |
|           |                               | Single<br>press              | Switch to change the setpoint or output power                                                                       |
| 5         | Menu                          | Single<br>press              | Enter the menu item.<br>Switch to edit the parameter.<br>Save the changed parameter value into the device<br>memory |

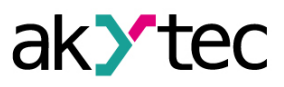

| Button          | Digital<br>indicator<br>state                  | Type of pressing             | Description                                                                              |  |
|-----------------|------------------------------------------------|------------------------------|------------------------------------------------------------------------------------------|--|
|                 | Button combinations to enter the special modes |                              |                                                                                          |  |
| +               | Operation                                      | Hold for<br>more than<br>2 s | Switch to set up protection of 5 <i>Lr</i> b parameter (see <u>Section</u> 7.9)          |  |
| н<br>МЕЛИ<br>ОК | Operation                                      | Hold for<br>more than<br>2 s | Reset to factory settings.<br>Before pressing, set the jumper (see <u>Section 7.10</u> ) |  |

#### 6.3 Startup and operation

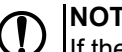

NOTICE

If the device is brought from a cold to a warm environment, condensation may form inside the device. To avoid damage to the device, keep the device in the warm environment for at least 1 hour before powering on.

When the device is switched on, the LEDs are checked (all LEDs light up for 2 seconds). After checking, the upper indicator will display the measured value from the sensor, the lower indicator will display the setpoint value for logic unit 1 (for the default value of the 5[r. / parameter).

You can switch screens with S and V buttons. The screens can be configured with the 5*Lr*. *1*... 5*Lr*.*5* parameters (see <u>Section 7.6</u>). The screens can be enabled or disabled. The disabled screens are not displayed.

NOTE The 5*Lr.* / screen cannot be disabled.

The 5Lr. I and 5Lr. 2 screens are enabled by default. To select the operation mode:

- 1. Press and hold (2 seconds) the button regardless of the selected screen.
- 2. Select the mode with R and V buttons.
- 3. Press the button to confirm.

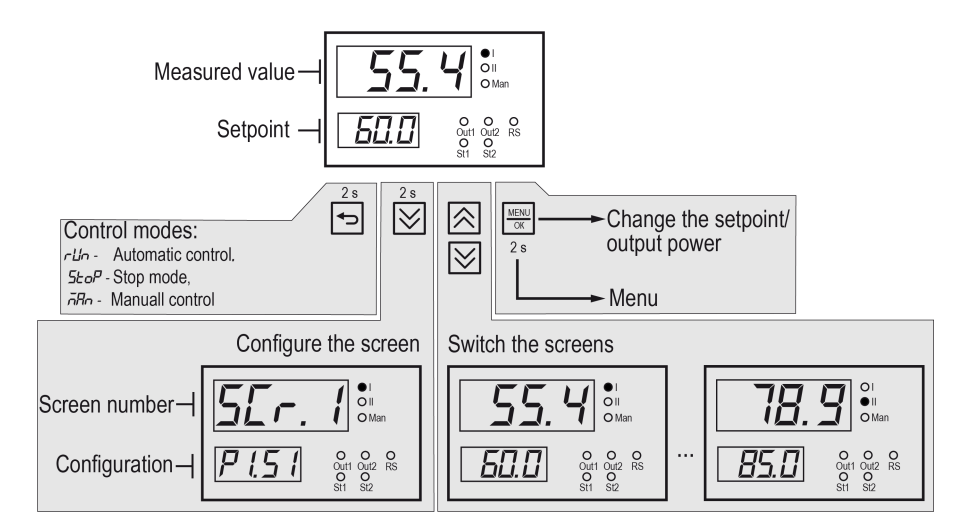

Fig. 6.4 Switching from the main screen

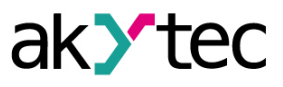

## 7 Setup

#### 7.1 Setup using akYtec Tool Pro

You can set up the device via the USB or RS485 interfaces. To connect to the device, you must specify:

1. The number of the COM port to which the device is connected (the IC4-M converter for setting via RS485). You can check the COM number in Windows Device Manager.

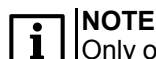

Only one device can be connected to one PC.

- 2. Protocol Modbus RTU.
- 3. Baud rate 9600.
- 4. Select the device model from Devices drop-down menu in the Controllers .
- 5. Enter any address for USB or 16 for configuration via RS485.
- 6. Click the Add button.

To get more information about the connection and operation of the device, use the HELP menu of akYtec Tool Pro or press **F1** to call up HELP in the program.

#### 7.2 Parameter setup using front panel buttons

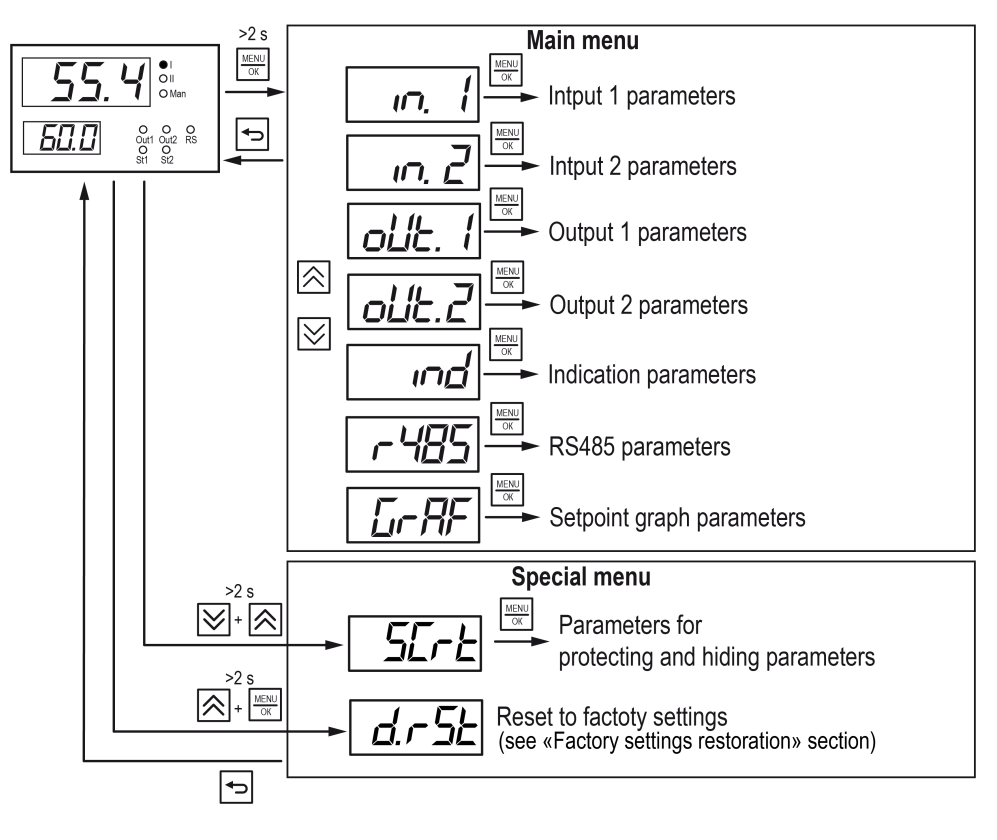

Fig. 7.1 Menu

The current parameter is edited by briefly pressing the  $\frac{MENU}{DK}$  button.

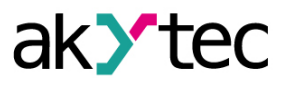

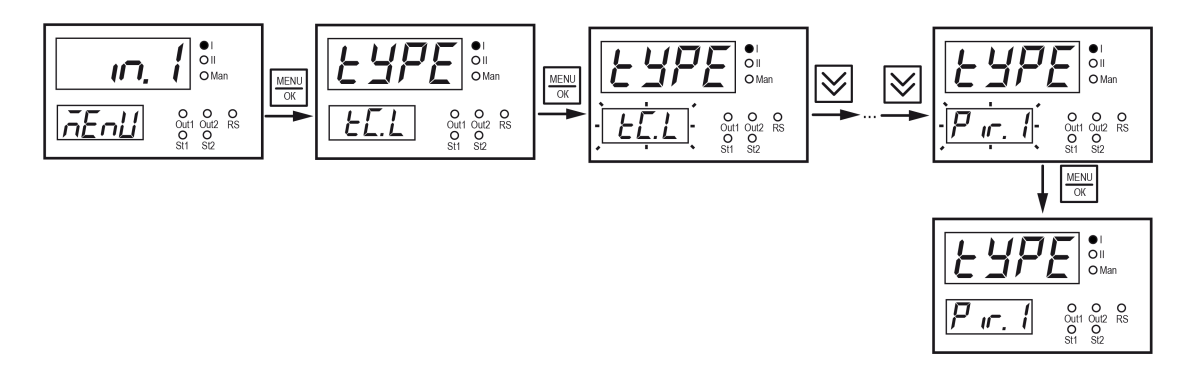

Fig. 7.2 Parameter setup

#### 7.3 Input setup

Parameters for inputs 1 and 2 (menus in l, in 2) are given in <u>Table 7.1</u>.

Table 7.1 Input setup

| Pa-<br>rame- | Values<br>Default va<br>(2) | (1)<br>alues | Description                                                                                                    |  |  |  |
|--------------|-----------------------------|--------------|----------------------------------------------------------------------------------------------------|--|--|--|
| ter          | (1)                         | (2)          |                                                                                                    |  |  |  |
| ESPE         | ۵FF                         |              | Sensor type                                                                                                    |  |  |  |
|              | Sensor<br>types             | EL.<br>L     | Sensor types are given in <u>Appendix A.</u>                                                                                                    |  |  |  |
| F "L.6*      | ۵FF                         |              | Filter band                                                                                                    |  |  |  |
|              | Delta-<br>Sens**            | 1            | Allows you to filter out single interference. The filter band is specified in<br>units of the measured value.<br>$T_i - measured absolute value of the signal.$<br>$T_{i-1} - previous absolute value of the signal.$<br>If $T_i > T_{i-1} \pm F$ <i>L.b</i> , then $T_i$ is assigned the value of $T_{i-1} \pm F$ <i>L.b</i> (depending<br>on the upward or downward movement of the value) and $F$ <i>L.b</i> = 2 * <i>F L.b</i><br>(the filter band value is doubled).<br>If the value of $T_i < T_{i-1} \pm F$ <i>L.b</i> , the value of $F$ <i>L.b</i> is returned to the original<br>value.<br>A narrow filter bandwidth leads to a slower reaction to rapid changes of<br>the input signal.<br>When the interference level is low or when working with rapidly changing<br>processes, it is recommended to increase the <i>F L.b</i> parameter value or<br>disable the filter stage by setting the parameter <i>F L.b</i> = $\sigma FF$ .<br>When working in conditions of strong interferences, it is recommended to<br>decrease the parameter value to eliminate their influence on the device<br>operation.<br>$T_i^{\circ C} $ |  |  |  |

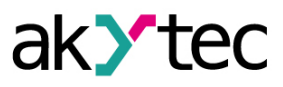

| Pa-<br>rame- | Values (1)<br>Default values<br>(2) |        | Description                                                                                                    |  |
|--------------|-------------------------------------|--------|----------------------------------------------------------------------------------------------------|--|
| ter          | (1)                                 | (2)    |                                                                                                    |  |
| F L.E        | <i>□FF</i><br>1999                  | 10     | Filter time constant (t <sub>f</sub> )<br>The interval within which the signal reaches 0.63 of the value of each T <sub>i</sub><br>measurement.<br>The signal value is calculated by the formula:<br>T <sub>i</sub> = T <sub>i-tp</sub> + (T <sub>i</sub> - T <sub>i-tp</sub> ) * 0.63.<br>Decreasing the <i>F iE</i> parameter values leads to faster response to<br>temperature jumps, but reduces noise immunity. Increasing of <i>F iE</i><br>increases the inertia and improves the noise immunity.<br>T, %<br>Fi <i>E</i> = 1 c<br>Fi <i>E</i> = 1 c<br>Fi <i>E</i> = 3 c<br>Constraints of the temperature of the temperature of the temperature of temperature of the temperature of the temperature of the temperature of temperature of the temperature of the temperature of temperature of the temperature of temperature of the temperature of temperature of the temperature of temperature of the temperature of temperature of temperature |  |
| dPt          | 0<br>1<br>2<br>3<br><i>Я</i> ыЕв    | 1      | Decimal point position<br>The number of decimal places that will be displayed on the digital<br>indicator.<br>The Ruto value – point position is automatically selected to display the<br>maximum possible number of digits.<br>If the value cannot be displayed on the digital indicator, the H i or Lo error<br>massages will be displayed on the digital indicator.                                                                                                    |  |
| ind.L*       | _<br>1999<br>9999                   | 0.0    | Parameters to convert the indication of measured current and voltage values to the value of a physical quantity.<br>Parameters are adjusted for signals 05 mA, 020 mA, 420 mA, –                                                                                                    |  |
| ind.H*       | –<br>1999<br>9999                   | 10-0.0 | 50+50 mV, 01 V, 05 V and 010 V. For other sensor types, these parameters are hidden.<br>und.L – indication at the minimum signal value (0 mA, 4 mA, -50 mV, 0 V).<br>und.H – indication at maximum signal value (5 mA, 20 mA, 50 mV, 1 V, 5 V, 10 V).<br>All other intermediate indication values are arranged linearly and calculated by the device according to the formula:<br>$T = und.L + I_X * (und.H - und.L),$<br>where I <sub>X</sub> is the value of the signal from the sensor in relative units of the range from 0.000 to 1.000.<br>Example. A sensor with output current of 420 mA is used to monitor pressure within the range of 025 atm.<br>The und.L parameter value is set to 0.00, the und.H parameter value is set to 25.00. Now values will be displayed in atmospheres.                                                                                                    |  |

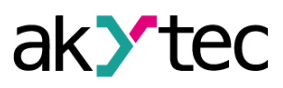

| Pa-<br>rame-      | Values (1)<br>Default values<br>(2) |     | Description                                                                                                    |  |  |
|-------------------|-------------------------------------|-----|----------------------------------------------------------------------------------------------------|--|--|
| ter               | (1)                                 | (2) |                                                                                                    |  |  |
|                   |                                     |     | Sensor output<br>current, mA<br>20<br>Ongoing<br>measured value<br>4<br>0.00 25.00 Pressure, atm                                                                                                    |  |  |
| FunE              |                                     |     | Mathematical functions                                                                                                    |  |  |
|                   | ۶F                                  |     | oFF – mathematical functions are not used                                                                                                    |  |  |
|                   | 59-2                                |     | 59- <i>L</i> – calculation of the square root from the current value:<br>$T = \sqrt{T}$                                                                                                    |  |  |
|                   | 5มกั                                |     | If CF1 and CF2 ≠ 1, then the formulas היה, d #FF, אהיה and 595ה<br>are calculated separately for each channel.                                                                                                    |  |  |
|                   |                                     |     | היש weighted sum of values of two channels:<br>$T = CF.1 \cdot T_1 + CF.2 \cdot T_2$                                                                                                    |  |  |
|                   | d FF                                | oFF | <i>d FF</i> – weighted difference of values of two channels:<br>$T = CF.1 \cdot T_1 - CF.2 \cdot T_2$                                                                                                    |  |  |
|                   | R5uñ                                |     | $R_{5}$ – weighted average sum of values of two channels:<br>$T = \frac{CF.1 \cdot T_1 + CF.2 \cdot T_2}{2}$                                                                                                    |  |  |
|                   | 5957                                |     | 5957 – square root of the weighted average sum of the values of the two channels:<br>$\frac{\sqrt{CF.1 \cdot T_1 + CF.2 \cdot T_2}}{\sqrt{CF.1 \cdot T_1 + CF.2 \cdot T_2}}$                                                                       |  |  |
|                   |                                     |     | where T is the result of the function calculation;<br><i>LF.</i> 1 and <i>LF.2</i> – additional coefficients for calculation of values, which are<br>entered in the device settings;<br>$T_1$ and $T_2$ – signals at inputs 1 and 2, respectively. |  |  |
|                   | rRE                                 |     | rR – ratio of the weighted signal at input 1 to the weighted signal at input 2<br>$T = \frac{CF.1 \cdot T_1}{CF.2 \cdot T_2}$                                                                                                    |  |  |
|                   |                                     | oFF | where T is the result of the function calculation;<br>CF.1 and CF.2 – additional coefficients for calculation of values, which<br>are entered in the device settings;                                                                              |  |  |
|                   |                                     |     | $T_1$ and $T_2$ – signals at inputs 1 and 2, respectively.                                                                                                    |  |  |
| EF. 1             | _<br>100.0<br>.100.0                | 1.0 | Coefficients to calculate values using mathematical functions<br>Parameters are available when the $F_{un}L$ parameter is set to one of the<br>following values: $5_{un}$ , $d_{u}FF$ , $R5_{un}$ and $595_{n}$ .                                  |  |  |
| EF.2              | _<br>100.0<br>.100.0                | 1.0 |                                                                                                    |  |  |
| Eorr*             |                                     |     | Submenu                                                                                                    |  |  |
| Eor. (*<br>Eor.2* | oFF                                 | ٥FF | Parameters to adjust the controller chart                                                                                                    |  |  |

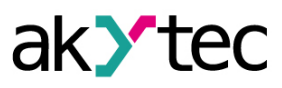

| Pa-<br>rame- | Values<br>Default va<br>(2)    | (1)<br>alues | Description                                                                                                    |  |  |
|--------------|--------------------------------|--------------|----------------------------------------------------------------------------------------------------|--|--|
| ter          | (1)                            | (2)          |                                                                                                    |  |  |
| [or.]*       | Sen-<br>sMin<br>Sen-<br>sMax** |              | They are used to compensate for the error of the connected sensors or to compensate for the wire resistance (for connection of the RTD sensor via two-wire configuration), when it is possible to determine with the help of additional equipment the exact value of the measured signal, thus correcting the readings of the device.<br>The correction method is given in <u>Section 7.3.1</u> .                                                                                                    |  |  |
| d m.t        | 030                            | 10           | Parameters of the input signal dynamics tracking function                                                                                                    |  |  |
| dind         | 0.2<br>Delta-<br>Sens**        | 0.2          | <pre>vo-wire configuration), when it is possible to determine with the help of<br/>ditional equipment the exact value of the measured signal, thus<br/>precting the readings of the device.<br/>ne correction method is given in <u>Section 7.3.1</u>.</pre><br>arameters of the input signal dynamics tracking function<br>whet is the dynamic signal analysis sampling period.<br>whet is the dynamics of signal change is analyzed for a given period (d whet).<br>The device subtracts the previous value from the current measured value<br>d adds the difference to the accumulation buffer. After accumulation of<br>the buffer for the period d whet, the comparison of its contents with the<br>alue of the delta of the dynamics of the signal d whod would is<br>arformed. |  |  |
|              |                                |              | No changes                                                                                                    |  |  |
| 6Rer         | oFF<br>on                      | ۵FF          | Connection of the intrinsic safety barrier<br><b>NOTE</b><br>The $bR_{rr}$ parameter is available only for RTD sensors.                                                                                                    |  |  |

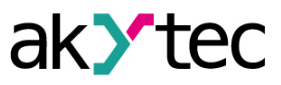

| Pa-<br>rame-                                                                                                    | Values (1)<br>Default values<br>(2) |     | Description                                                                                                    |  |  |
|----------------------------------------------------------------------------------------------------|-------------------------------------|-----|----------------------------------------------------------------------------------------------------|--|--|
| ter                                                                                                    | (1)                                 | (2) |                                                                                                    |  |  |
|                                                                                                    |                                     |     | Set the parameter value to $an$ for operation with RTD sensors connected<br>via an intrinsic safety barrier. The input resistance measurement range<br>will be extended to compensate for the transfer impedance of the intrinsic<br>safety barrier. To maintain measurement accuracy, it is recommended to<br>perform the correction procedure according to the resistance<br>compensation of the connecting wires for a three-wire line.<br><b>NOTE</b><br>With $bRrr = an$ the additional reduced error is no more than 0.5%.<br>The value of the additional reduced error is determined by the<br>type and abaracteristics of the intrinsic acfety barrier used |  |  |
|                                                                                                    |                                     |     |                                                                                                    |  |  |
| NOTE * The decimal point position is determined by the dPt parameter. ** SensMin – lower limit of sensor measurement, SensMax – upper limit of sensor measurement, DeltaSens – sensor measurement range. |                                     |     |                                                                                                    |  |  |

#### 7.3.1 Correction of readings

To eliminate the initial conversion error of the input signals and the errors introduced by the connecting wires, the value measured by the device can be corrected.

The NSC graph is adjusted depending on the number of set points. If one point is set, the entire graph will be shifted up or down by a specified value. If two or three points are set, the graph will be plotted using splines between the two closest points that define the absolute offset or slope (see <u>*Fig.*</u> <u>7.3</u>).

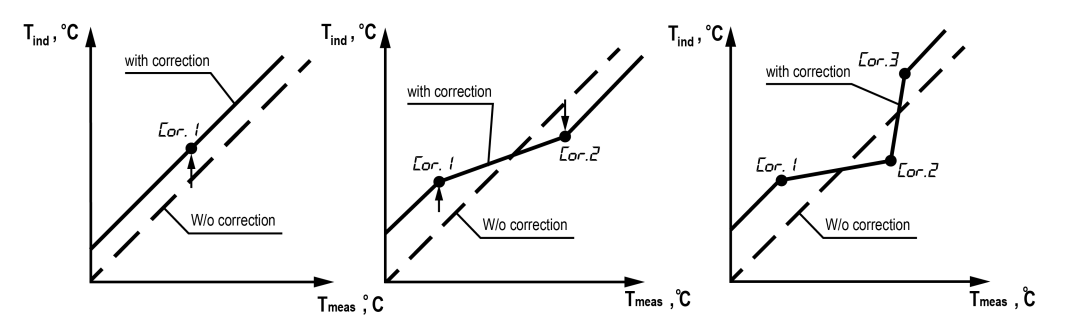

*Fig. 7.3* Graph correction: *T<sub>meas</sub>* — measured temperature, *T<sub>ind</sub>* — temperature displayed on digital indicator

To correct the device readings:

1. Select one of the parameters *Lor. 1, Lor.2* or *Lor.3* and press the button. The adjustment will start.

The lower digital indicator displays the measured temperature calculated according to the sensor's NSC (the value is flashing), the upper digital indicator displays the number of the correction point.

- 2. Using the A and buttons, adjust the temperature value on the lower digital indicator to match the connected reference gauge of the input signal (a resistance box, voltage calibrator, current calibrator, etc.) or the readings of the reference device.
- 3. After setting the corrected value, press the button to fix readings. The corrected value will be recorded on the lower digital indicator and the indicator will stop flashing.

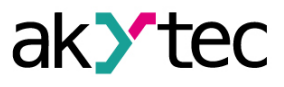

Pressing the  $\frac{\text{MEW}}{\text{OK}}$  button briefly will display the offset value on the upper digital indicator.

If you hold down the button for a long time (3 seconds), you make a request to delete the correction point. The Er5 value is flashing on the lower digital indicator.

If you press the button, the correction point is deleted and the digital indicator displays oFF.

If you press the (), the parameter deletion process is cancelled.

## NOTE

If the sensor type is changed, the correction parameters are retained. For a new sensor, delete the correction points or perform the correction again.

## 7.4 Output setup

Output parameters (menus סעב ו, סעבל) are given in Table 7.2.

Table 7.2 Output parameters

| Pa-<br>rame-                                                                                                    | Values<br>Default va<br>(2)                                                                                                    | (1)<br>alues | Description                                                                                                    |
|----------------------------------------------------------------------------------------------------|----------------------------------------------------------------------------------------------------|--------------|----------------------------------------------------------------------------------------------------|
| ter                                                                                                    | (1)                                                                                                    | (2)          |                                                                                                    |
| Loū.d                                                                                                    | 1                                                                                                    |              | Logic type                                                                                                    |
|                                                                                                    | oFF                                                                                                    |              | The controller is off. Output is in a safe state                                                                                                    |
| HEREOn-Off "heating" control<br>The controller is used to a<br>about the current measur<br>The controller is triggered<br>connected to the logic un<br>at $T > 5P + HYSE$ .<br>Two-position control takeOutput<br>ON<br>OFF |                                                                                                    |              | On-Off "heating" control<br>The controller is used to control the operation of the heater or alarm<br>about the current measured value (T) is less than the setpoint value ( <i>SP</i> ).<br>The controller is triggered by the lower limit. The output device<br>connected to the logic unit switches on at T < <i>SP</i> – <i>H</i> $\pm$ <i>SE</i> and switches off<br>at T > <i>SP</i> + <i>H</i> $\pm$ <i>SE</i> .<br>Two-position control takes place at setpoint <i>SP</i> with hysteresis ± <i>H</i> $\pm$ <i>SE</i> .<br>Output<br>ON<br>OFF |
|                                                                                                    | LoolHE-<br>REOn-Off "cooling" control<br>The controller is used to control the operation of the origination about the current measured value (T) exceeds the set<br>The controller is triggered by the upper limit. The out<br>connected to the logic unit switches on at T > 5P + HS<br>at T < 5P - HSSE.Output<br>$ON =$ |              | On-Off "cooling" control<br>The controller is used to control the operation of the cooler or alarm<br>about the current measured value (T) exceeds the setpoint value ( <i>SP</i> ).<br>The controller is triggered by the upper limit. The output device<br>connected to the logic unit switches on at T > <i>SP</i> + <i>HYSE</i> and switches off<br>at T < <i>SP</i> – <i>HYSE</i> .<br>Output<br>OFF                                                                                                    |
|                                                                                                    | Alarm         The alarm logic type is set in the RLYP parameter.         The alarm continues to operate in the Stop and Manual cont         The alarm is restored when the input error is gone.                                                                                                    |              |                                                                                                    |

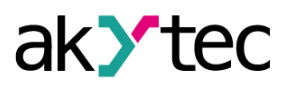

| Pa-<br>rame-                                                                                                    | Values<br>Default va<br>(2)                                                                                                    | (1)<br>alues | Description                                                                                                    |
|----------------------------------------------------------------------------------------------------|----------------------------------------------------------------------------------------------------|--------------|----------------------------------------------------------------------------------------------------|
| ter                                                                                                    | (1)                                                                                                    | (2)          |                                                                                                    |
| R.ESP                                                                                                    | :YP                                                                                                    |              | Alarm triggering logic type<br>The parameter appears when LoL.d = RLco                                                                                                    |
|                                                                                                    | ۵FF                                                                                                    |              | Alarm is off                                                                                                    |
|                                                                                                    | 5P.N                                                                                                    |              | The alarm switches on when the measured value is within the range $5P \pm Rbnd$ taking into account the $RHYS$ parameter.<br>The $Rbnd$ parameter is an alarm triggering threshold.<br>The $RHYS$ parameter is an alarm triggering hysteresis. |
|                                                                                                    |                                                                                                    |              | ON                                                                                                    |
|                                                                                                    | The alarm switches on when the measured value is out of the range $5P \pm Rbnd$ taking into account the $RHYS$ parameter.<br>The $Rbnd$ parameter is an alarm triggering threshold.<br>The $RHYS$ parameter is an alarm triggering hysteresis. |              |                                                                                                    |
|                                                                                                    |                                                                                                    |              |                                                                                                    |
|                                                                                                    | 59.4 ,                                                                                                    |              | The alarm switches on when the measured value exceeds 5P by $R.b.d.$<br>The $R.b.d$ parameter is an alarm triggering threshold.<br>The $R.H$ parameter is an alarm triggering hysteresis.                                                      |
|                                                                                                    |                                                                                                    |              | $ON + \frac{R bnd}{P} = -$ $OFF = 5P = \frac{RHy5}{SP} = -$                                                                                                    |
|                                                                                                    | 5P.LoThe alarm switches on when the measured value is lower<br>The $R.bod$ parameter is an alarm triggering threshold.<br>The $R.HUS$ parameter is an alarm triggering hysteresis.                                                             |              | The alarm switches on when the measured value is lower 5P by R.b.d.<br>The R.b.d parameter is an alarm triggering threshold.<br>The R.H.S parameter is an alarm triggering hysteresis.                                                         |
| $\square$ The alarm switches on when the measured val<br>$RH35$ $SP$ $\square$ The alarm switches on when the measured val<br>$R.bnd$ taking into account the $R.H35$ parameter.<br>The $R.bnd$ parameter is an alarm triggering three<br>The $R.H35$ parameter is an alarm triggering hys |                                                                                                    | ON           |                                                                                                    |
|                                                                                                    |                                                                                                    |              | The alarm switches on when the measured value is within the range $0 \pm Rbnd$ taking into account the $RHYS$ parameter.<br>The $Rbnd$ parameter is an alarm triggering threshold.<br>The $RHYS$ parameter is an alarm triggering hysteresis.  |
|                                                                                                    |                                                                                                    |              | ON OFF RH45                                                                                                    |
|                                                                                                    | 0.0                                                                                                    |              | The alarm switches on when the measured value is out of the range $0 \pm Rbod$ taking into account the RHYS.                                                                                                    |

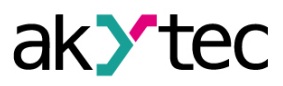

| Pa-<br>rame- | Values (1)<br>Default values<br>(2)          |                 | Description                                                                                                    |  |  |
|--------------|----------------------------------------------|-----------------|----------------------------------------------------------------------------------------------------|--|--|
| ler          | (1)                                          | (2)             |                                                                                                    |  |  |
|              |                                              |                 | The <i>R</i> bind parameter is an alarm triggering threshold.<br>The <i>R</i> HS5 parameter is an alarm triggering hysteresis.                                                                                                    |  |  |
|              |                                              |                 | OFF RHYS 0 RHYS                                                                                                    |  |  |
|              | D.H ,                                        |                 | The alarm switches on when the measured value exceeds 0 by $Rbnd$ .<br>The $Rbnd$ parameter is an alarm triggering threshold.<br>The $RHJS$ parameter is an alarm triggering hysteresis.                                                                                                    |  |  |
|              | ON                                           |                 | ON +                                                                                                    |  |  |
|              | 0.Lo                                         |                 | The alarm switches off when the measured value exceeds 0 by $Rbod$ .<br>The $Rbod$ parameter is an alarm triggering threshold.<br>The $RHYS$ parameter is an alarm triggering hysteresis.                                                                                                    |  |  |
|              |                                              |                 | ON                                                                                                    |  |  |
| 5 <i>P</i> * | 5Р.Lo<br>5Р.Н т                              | 30-<br>.0       | Setpoint<br>The required value of the controlled variable to be maintained by the<br>controller                                                                                                    |  |  |
| 5P.Lo*       | Sen-<br>sMi-<br>n** <i>5P.</i><br><i>H</i> , | _<br>19-<br>9.9 | Lower and upper limits to select the range of values of the setpoint parameter (5P).<br>The limits are set in the same units as the setpoint parameter.<br>When changing the $5P.L_0$ and $5P.H_1$ parameters, their values are limited by the measurement range of the current sensor at the corresponding input.<br>NOTE<br>They do not change when changing the sensor type. |  |  |
| 5P.H .*      | 5 <i>P.Lo</i><br>Sen-<br>sMax**              | 99-<br>9.9      |                                                                                                    |  |  |
| SrE          | Fun l                                        |                 | Select a data source for logic unit 2                                                                                                    |  |  |
|              | FunZ                                         | Fu-             | <b>I NOTE</b> The parameter is only available for output 2 ( $au \in Z$ ).                                                                                                    |  |  |
|              |                                              | -<br>D          | The $F_{un}$ / value – the Input 1 signal is sent to logic unit 2. This setting makes it possible to control one measured value by three-position principle.<br>The $F_{un} 2^2$ value– the Input 2 signal is sent to logic unit 2.                                                                                                    |  |  |
| HY2F*        | 0<br>Delta-<br>Sens**                        | 1.0             | Hysteresis<br>The dead zone when switching the output state. It is used to avoid output<br>bounce at input values close to the setpoint.<br>Set in units of input measurement.                                                                                                    |  |  |
| Ent.P        | 1250<br>s                                    | 5               | Period for manual control of the output power<br>The power is determined by the PWM period.                                                                                                    |  |  |

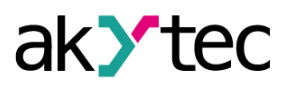

| Pa-<br>rame- | Values<br>Default va<br>(2) | (1)<br>alues | Description                                                                                                    |
|--------------|-----------------------------|--------------|----------------------------------------------------------------------------------------------------|
| ler          | (1)                         | (2)          |                                                                                                    |
|              |                             |              | Output<br>ON<br>OFF<br>OFF<br>FF<br>FF                                                                                                    |
| d.on         | 0250<br>s                   | 0            | d.on – delay in switching on the controller. The time that elapses after the controller condition is triggered before the output closes. If the condition                                                                                                    |
| d.oFF        | 0250<br>s                   | 0            | of switching on the controller is reset during this time, the countdown is<br>reset to zero.<br>$d_{c}aFF - delay$ in switching off the controller . The time that elapses after<br>the controller condition is triggered before the output opens. If the<br>condition of switching off the controller is reset during this time, the<br>countdown is reset to zero.<br>r, c<br>$s^{p} + MSE$<br>$g^{p} + MSE$<br>$g^{p} + MSE$<br>g                                                                                                    |
| Kon          | 0250<br>s                   | 0            | Hen – minimum time for the controller to be in the ON state. After closing the output, the controller operating conditions are ignored for the set time                                                                                                    |
| H.oFF        | 0250<br>s                   | 0            | <i>H.aFF</i> – minimum time for the controller to be in the OFF state. After<br>opening the output, the controller operating conditions are ignored for the<br>set time.<br>T, C<br><i>SP</i> + M35c<br><i>SP</i> + M35c<br><i>SP</i> + M3 |
| R.bnd*       | 0<br>Delta-<br>Sens**       | 20           | Alarm triggering threshold<br>The parameter appears when $L_{DL}d = R_{L-D}$ .                                                                                                    |

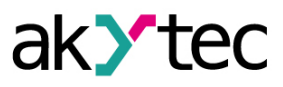

| Pa-<br>rame-   | Values (1)<br>Default values<br>(2) |     | Description                                                                                                    |  |
|----------------|-------------------------------------|-----|----------------------------------------------------------------------------------------------------|--|
| ter            | (1)                                 | (2) |                                                                                                    |  |
| <i>R.HY</i> 5* | 0<br>Delta-<br>Sens**               | 1.0 | Alarm triggering hysteresis<br>The parameter appears when Loū.d = PLrō.                                                                                                    |  |
| F.LLE          | הם                                  | ۵FF | Blocking of the first alarm triggering                                                                                                    |  |
|                | ₀FF                                 |     | <b>NOTE</b><br>The <i>F.bLE</i> parameter doesn't work at the <i>ILLa</i> . comparator logic<br>The parameter appears when $LaI.d = RLcn$ .<br>an - blocked.<br>aFF - not blocked.<br><b>NOTE</b><br>The blocking is used to prevent the alarm from triggering when<br>the device is switched on before the control system enters the<br>preset operating mode. If after switching on the device the<br>measured signal value of the input is outside the alarm zone,<br>blocking of the fist alarm triggering is reset.<br>The flag is reset when switching from the <b>Stop</b> mode to the <b>Automatic</b> |  |
| Err.d          | ۵FF                                 | ۵FF | Output state in the <b>Error</b> mode:                                                                                                    |  |
|                | חם                                  |     | n – enabled.<br>FF – disabled                                                                                                    |  |
| SEP.d          | ۵FF                                 | oFF | Output state in the <b>Stop</b> mode:                                                                                                    |  |
|                | חם                                  |     | on – enabled.<br>oFF – disabled.<br>For alarm (בסנגם = אברה), the גבף.ם parameter is hidden.                                                                                                    |  |
| LBRE           | ۵FF                                 | oFF | Function to diagnose the control loop break. See <u>Section 7.5</u> for function                                                                                                    |  |
|                | 199999<br>s                         |     | The secretion.<br>For alarm ( $L_0L_d = R_{L_n}$ ), the $L_bR_b$ and $L_bR_b$ parameters are hidden.<br>$L_bR_b -$ time to diagnose the control loop break                                                                                                    |  |
| L&R.6*         | 0<br>Delta-<br>Sens**               | 10  | When $LbRL = \Box FF$ , the function to diagnose the control loop break is disabled.<br>LbRL - band width of control loop break diagnostics.<br>The parameter appears if $LbRL$ differs from $\Box FF$ .                                                                                                    |  |

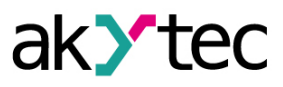

| Pa-<br>rame-                                                                                                    | Values (1)<br>Default values<br>(2) |     | Description                                                                                                    |  |  |
|----------------------------------------------------------------------------------------------------|-------------------------------------|-----|----------------------------------------------------------------------------------------------------|--|--|
| ter                                                                                                    | (1)                                 | (2) |                                                                                                    |  |  |
| RrEE                                                                                                    | oFF                                 | oFF | Automatic restoration of the control process after an error at the                                                                                                    |  |  |
|                                                                                                    | 0999<br>s                           |     | corresponding input.<br>If an emergency stop has occurred in the <b>Automatic control</b> mode due<br>to sensor break or readings going beyond the measurement range, then<br>when the measurement is restored, the control process automatically<br>starts after $R_{r}EE$ seconds.<br>If $R_{r}EE = \rho FF$ , to restore the <b>Automatic control</b> mode: |  |  |
|                                                                                                    |                                     |     | 1. Switch to the Manual control or Stop mode.                                                                                                    |  |  |
|                                                                                                    |                                     |     | 2. Switch to the Automatic control mode.                                                                                                    |  |  |
|                                                                                                    |                                     |     | NOTE<br>The automatic restoration of the control process does not apply to<br>control loop break.<br>Control loop break requires manual restoration.                                                                                                    |  |  |
| NOTE * The decimal point position is determined by the dPt parameter. ** SensMin – lower limit of sensor measurement, SensMax – upper limit of sensor measurement, DeltaSens – sensor measurement range. |                                     |     |                                                                                                    |  |  |

#### 7.5 Diagnosis of faults in control loop

Diagnosis of faults in the control loop is used for the "heating" or "cooling" logic. The device monitors the system's response to a control action:

- For "heating": at maximum output power (output closed) the input readings increase, at open output — decrease.
- For "cooling": at maximum output power (output closed) the input readings decrease, at open output — increase.

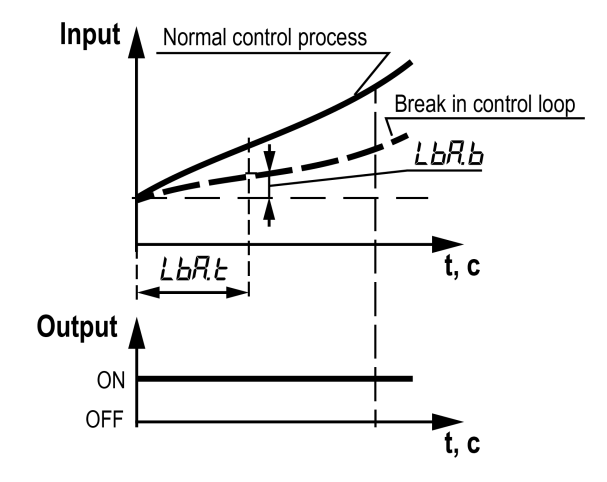

Fig. 7.4 Diagnosis of faults in control loop

When the output is closed or open, the timer LbRE is started. If during the time LbRE the input value changes to a value greater LbRE, then the timer LbRE is reset. If not, an fault is registered due to a malfunction of the control loop. LED ST (or ST1, ST2 for two-channel ones) lights up and the device stops and the outputs are switched to the safe state according to the Err.d parameter. **Principle of operation** For "heating":

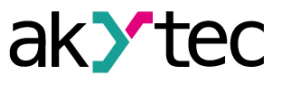

- If the output corresponds to the maximum value, the device records the value at the input. If the
  input signal does not change by a value of LbRb or more during the time LbRb, the device detects
  a fault of the control loop.
- If the output corresponds to the minimum value, the device records the value at the input. If the input signal does not change by a value of LbRb or more during the time LbRb, the device detects a fault of the control loop.

For "cooling":

- If the output corresponds to the maximum value, the device records the value at the input. If the
  input signal does not change by a value of LbRb or more during the time LbRb, the device detects
  a fault of the control loop.
- If the output corresponds to the minimum value, the device records the value at the input. If the
  input signal does not change by a value of LbRb or more during the time LbRb, the device detects
  a fault of the control loop.

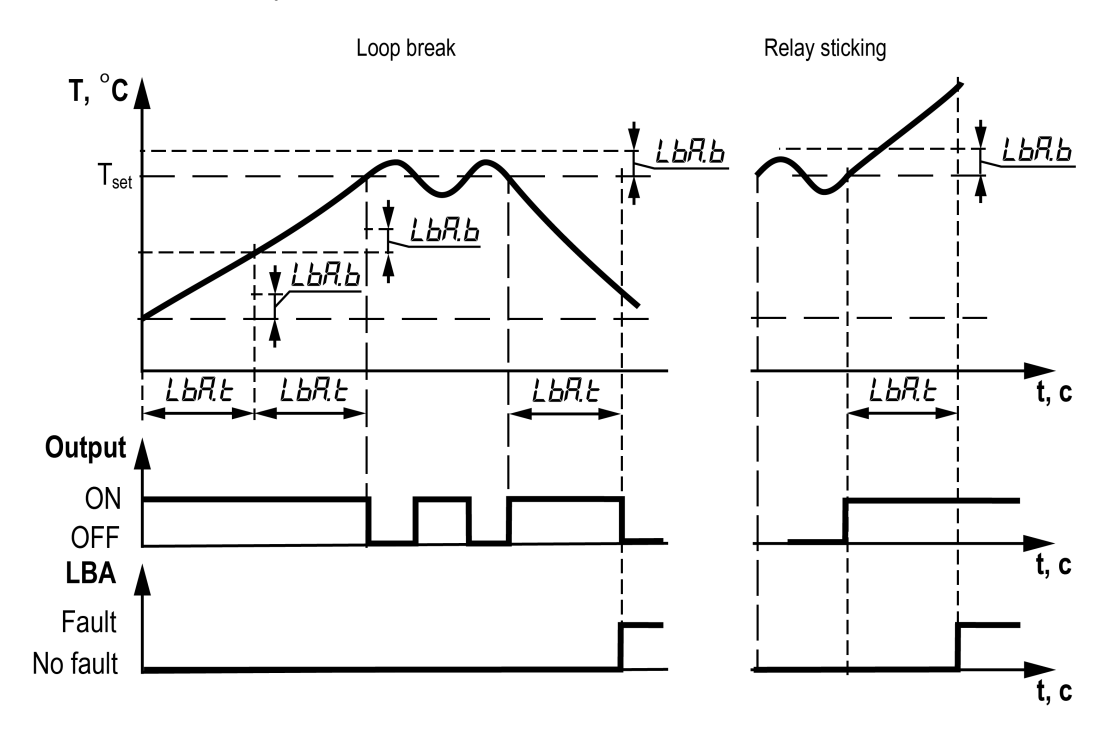

Fig. 7.5 Fault diagnosis of the control loop

If the output value changes during LbRL, the timer is reset every time there is a change in the output or the value of the output has an intermediate value between the minimum and maximum. If the value of the input signal has changed by LbRL before the timer LbRL has been triggered, then the device registers the new input value at this moment and resets the timer LbRL (if the output is in an extreme position all this time).

For the initial selection of the time value of the loop break diagnosis (LbRt):

- 1. Set the output signal to the maximum level.
- 2. Measure the time it takes for the measured value to change to the width of the loop break diagnostic zone (the *LbR.b* parameter).
- 3. Double the measured time and take it as the open loop diagnosis time.

The automatic recovery function (the *R*-*EL* parameter) does not work for this type of fault. After the causes of the fault have been eliminated, the automatic control process must be resumed manually. To do this, switch the device to the **Stop** mode or **Manual control** mode and then switch it to the **Automatic control** mode.

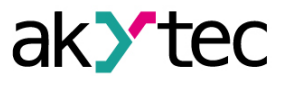

## 7.6 Indication setup

Indication setup parameters (the md menu) are given in <u>Table 7.3</u>.

Table 7.3 Indication parameters

| Pa-<br>rame-   | Values<br>Default | (1)<br>(2) | Descriptior                                                                                                    | 1              |               |  |
|----------------|-------------------|------------|----------------------------------------------------------------------------------------------------|----------------|---------------|--|
| ter            | (1)               | (2)        |                                                                                                    |                |               |  |
| SEr. I         | P 15 I            |            | Screen configuration setup;                                                                                                    |                |               |  |
|                | P 152             |            | Display of the selected parameter values on the upper and lower indicators;                                                                                                    |                |               |  |
|                | P lo l            |            | The following parameters are available for                                                                                                    | display:       |               |  |
|                | PIBI              |            | Description                                                                                                    | Name           | Indication    |  |
|                | F 15 I            |            | Current measured value                                                                                                    | PU             | P ((2)        |  |
|                | F lo l            |            | Setpoint                                                                                                    | 50             | 5 ((2)        |  |
|                | FILTI             |            | Output power (see Section 7.6.1)                                                                                                    | out P          |               |  |
|                | P252              | ρι<br>51   | Display is set in the aut.5 parameter.                                                                                                    | <i>BOC.</i> ,  |               |  |
|                | P25 (             |            | The calculated value of a                                                                                                    | Fun            | F ((F2)       |  |
|                | P2o2              | -          | mathematical function                                                                                                    |                |               |  |
|                | P242              | -          |                                                                                                    | d n            |               |  |
|                | P IP2             |            | The procedure for setting the screen configuration is described in <u>Section</u><br><u>7.6.2</u> .<br>In the <b>Manual control</b> mode, instead of displaying the 5P setpoint, the<br>aut P value is displayed according to the $aut 5$ parameter settings |                |               |  |
|                | P (F2             |            |                                                                                                    |                |               |  |
|                | F IP2             |            | If $F_{un} = \rho FF$ , then the inscription <i>F.E.r.</i> is dis                                                                                                    | played when th | e Fun I(Fun2) |  |
|                | F (F2             |            | parameter is displayed.                                                                                                    |                |               |  |
| 5Er.2          | oFF               | P2.<br>52  |                                                                                                    |                |               |  |
| ын .<br>5Er.4  | P /S /            |            |                                                                                                    |                |               |  |
| 5Er.5<br>5Er.6 | P252              | oFF        |                                                                                                    |                |               |  |
| 228            | P25 (             | oFF<br>oFF |                                                                                                    |                |               |  |
|                | P2o (             |            |                                                                                                    |                |               |  |
|                | PIAI              |            |                                                                                                    |                |               |  |
|                | F 15 I            |            |                                                                                                    |                |               |  |
|                | Flat              | -          |                                                                                                    |                |               |  |
|                | FILI              | -          |                                                                                                    |                |               |  |
|                | P252              | oFF        |                                                                                                    |                |               |  |
|                | P25 (             | -          |                                                                                                    |                |               |  |
|                | P252              |            |                                                                                                    |                |               |  |
|                | P2o2              | -          |                                                                                                    |                |               |  |
|                | P2d2              |            |                                                                                                    |                |               |  |
|                | F252              | -          |                                                                                                    |                |               |  |
|                | F2o2              |            |                                                                                                    |                |               |  |
|                | F2d2              |            |                                                                                                    |                |               |  |

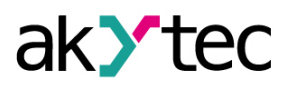

| Pa-<br>rame- | Values<br>Default | (1)<br>(2) | Description                                                                                                    |  |
|--------------|-------------------|------------|----------------------------------------------------------------------------------------------------|--|
| ter          | (1)               | (2)        |                                                                                                    |  |
|              | P IP2             |            |                                                                                                    |  |
|              | P (F2             |            |                                                                                                    |  |
|              | F IP2             |            |                                                                                                    |  |
|              | F IF2             |            |                                                                                                    |  |
| out.5        | PErE              |            | PE-E – the percentage of output power is displayed.                                                                    |  |
|              | dRE               | PE-<br>r[  | طRE – the absolute output value (420 mA or 010 V) ) proportional to the selected power المعني العامية. P is displayed. |  |
| rEt.t        | oFF               |            | Time (in seconds) for automatic return from the settings menu to the                                                   |  |
|              | 5                 |            | The $\[Delta FF]$ value– no automatic return.                                                                          |  |
|              | 10                | 30         | NOTE                                                                                                    |  |
|              | 30                |            | There is no automatic return while editing a parameter.                                                                |  |
|              | 60                |            |                                                                                                    |  |
| EHG.E        | ۵FF               |            | Time (in seconds) for automatic change of the screens ( $5Lr$ . $l - 5Lr$ . $b$ ).                                     |  |
|              | 5                 |            | The <i>bFF</i> value – no automatic screen change.                                                                     |  |
|              | 10                | _55        |                                                                                                    |  |
|              | 30                |            |                                                                                                    |  |
|              | 60                |            |                                                                                                    |  |
|              | 120               |            |                                                                                                    |  |

#### 7.6.1 Output power

Output power (סעב. P).

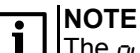

The aut. P parameter is only available for the Modbus protocol. The parameter is not displayed in the menu.

#### Digital output

For a digital output, the pulse length of a digital output depends on the pulse period and the calculated power.

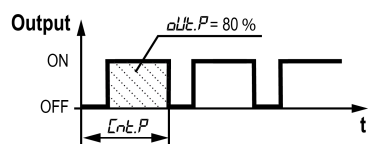

Fig. 7.6 Digital output power

 $\mathsf{D} = \mathcal{L} \mathsf{n} \mathcal{E} \mathcal{P} \times \mathsf{out} \mathcal{P} / 100,$ 

D – pulse length, s;

Ent.P-pulse period, s;

out.P-output power.

For the **Manual control** mode, power changes are available on the digital indicator and via the Modbus protocol.

When switching from the **Stop** mode to the **Manual control** mode, the output power is equal to 5*LP*. *d*.

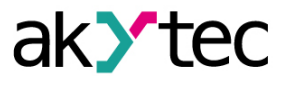

When switching from the Automatic control mode to the Manual control mode, the power is equal to the last power value in the Automatic control mode. When switching from the Manual control mode to the Automatic control mode, the power of the Manual control mode is retained. If the device is reset in the Manual control mode, the output power is equal to the last set value.

#### 7.6.2 Screen setup

To set up the screen configuration:

- 1. Select the screen (*5Lr. l...5Lr.b*).
- 2. Press the  $\frac{MENU}{OK}$  button.

The upper digital indicator displays the parameter to be edited (flashing): PU I, PU2, Fun I, Fun2.

3. Select the parameter you need.

Once the parameter you need is selected, it is fixed (not flashing) and editing proceeds to the parameter on the lower digital indicator.

4. Select the parameter on the lower digital indicator.

Depending on the selected value on the upper digital indicator, the following parameters are available on the lower digital indicator:

| Upper digital indicator | Lower digital indicator         |  |  |  |  |
|-------------------------|---------------------------------|--|--|--|--|
| РЦІ                     | PU2, Fun2 , 5P I, out I, d in I |  |  |  |  |
| РЦ2                     | 5P2, out2, d in2                |  |  |  |  |
| Fun l                   | PU2, Fun2, 5P I, out I, d in I  |  |  |  |  |
| Fund                    | 5P2, out2, d in2                |  |  |  |  |
| I NOTE                  |                                 |  |  |  |  |

The parameters out l and out 2 - output power displayed in units set in the out 5 parameter.

5. Press the  $\frac{1}{CK}$  button to fix the parameter displayed on the lower digital indicator.

After fixation the upper digital indicator will display the screen number 5Lr..., the lower indicator will display the screen configuration as a number of abbreviated parameters.

An example of screen setup is shown in the figure below:

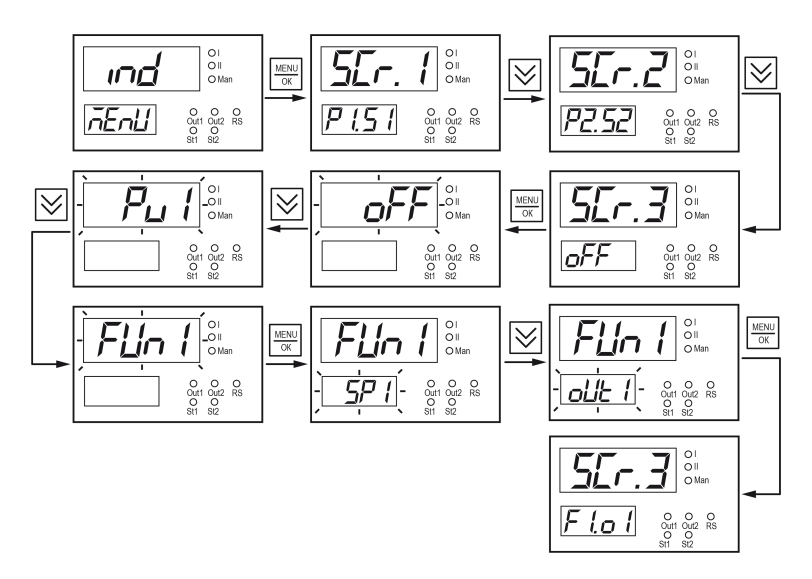

Fig. 7.7 Screen setup

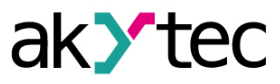

#### 7.7 RS485 setup

|  | <b>RS485</b> parameters | (menu ~485) | are given in | Table 7.4 |
|--|-------------------------|-------------|--------------|-----------|
|--|-------------------------|-------------|--------------|-----------|

Table 7.4 RS485 parameters

| Pa-<br>rame- | Values<br>Default | (1)<br>(2)                                                              | Description                                                                                               |  |
|--------------|-------------------|-------------------------------------------------------------------------|----------------------------------------------------------------------------------------------------|--|
| ter          | (1)               | (2)                                                                     |                                                                                                    |  |
| Prot         | rtu               |                                                                         | RS485 communication protocol                                                                              |  |
|              | RSE i             | rtu                                                                     | רבי – Modbus RTU<br>אין – Modbus ASCII                                                                    |  |
| Rddr         | 1247              | 16                                                                      | RS485 device address                                                                                      |  |
| bRud         | 2,4               |                                                                         | RS485 baud rate (Kbaud)                                                                                   |  |
|              | 4,8               |                                                                         |                                                                                                    |  |
|              | 9,6               |                                                                         |                                                                                                    |  |
|              | 14,4              |                                                                         |                                                                                                    |  |
|              | 19,2              | 9,6                                                                     |                                                                                                    |  |
|              | 28,8              |                                                                         |                                                                                                    |  |
|              | 38,4              |                                                                         |                                                                                                    |  |
|              | 57,6              |                                                                         |                                                                                                    |  |
|              | 115,2             |                                                                         |                                                                                                    |  |
| dP5          | 8n (              | 0                                                                       | Data sending format:                                                                                      |  |
|              | 8o (              | 1                                                                       | – Data bits:                                                                                              |  |
|              | BE (              | 2                                                                       | – 7(for Modbus ASCII only)                                                                                |  |
|              | Bn2               | 3                                                                       |                                                                                                    |  |
|              | 802               | 4                                                                       |                                                                                                    |  |
|              | 8E2               | 5                                                                       |                                                                                                    |  |
|              | 76 1              | 6                                                                       | - E - even.                                                                                               |  |
|              | 7E (              | 7                                                                       | – Stop bits:                                                                                              |  |
|              | 762               | 8                                                                       | - 1                                                                                                    |  |
|              | 7E2               | 9                                                                       | - 2                                                                                                    |  |
| ıdLE         | 020               | 2                                                                       | Delay (in ms) before the device responds over R485.<br>If the value is 0, the delay is set automatically. |  |
| b.ord        | n5b               |                                                                         | The byte order in the register. It is required to match data packets with                                 |  |
|              | L5b               | the Modbus Network Master.<br>הבה – big endian.<br>בבה – little endian. |                                                                                                    |  |

#### 7.8 Setpoint graph setup

The setpoint graph is used to set the setpoint of logic unit 1 depending on the measured value at Input 2 (e.g. for weather-dependent control).

+ NOTE

The setpoint graph menu is hidden if  $E \square PE$  (Input 2) =  $\Box FF$  or  $LoL \square LoL \square$  (Output 1) =  $\sigma FF$ .

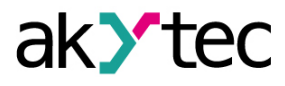

Setpoint graph parameters (menu Lr RF) are given in Table 7.5.

| Table 7.5 | Set point graph parameters |
|-----------|----------------------------|
|-----------|----------------------------|

| Pa-<br>rame- | Values<br>Default                                                                                                    | (1)<br>(2) | Description                                                                                                    |  |  |  |
|--------------|----------------------------------------------------------------------------------------------------|------------|----------------------------------------------------------------------------------------------------|--|--|--|
| ter          | (1)                                                                                                    | (2)        |                                                                                                    |  |  |  |
| GrF.n        | ۶F                                                                                                    |            | Number of points in the setpoint graph                                                                                                    |  |  |  |
|              | 210                                                                                                    | oFF        | After selecting a parameter value other than $\sigma FF$ , the $m_{m}$ and $5P_{m}$ parameters become available according to the selected number of points.                                                                                                    |  |  |  |
| ın. İ*       | Sen-                                                                                                    | 0.0        | The values of these parameters form the dependencies of the logic unit 1                                                                                                    |  |  |  |
| 5P. I*       | SMIN<br>Sen-<br>sMax**                                                                                                    | 0.0        | approximated linearly. When the signal values at Input 2 are above or<br>below the extremes of the graph, the setpoint of Output 1 does not                                                                                                    |  |  |  |
|              |                                                                                                    |            | change (horizontal graph).                                                                                                    |  |  |  |
| n. [[]*      |                                                                                                    | 0.0        | Setpoint for logic unit 1                                                                                                    |  |  |  |
| 5P. ID*      | Sen-<br>sMin<br>Sen-<br>sMax**                                                                                                    | 0.0        | <b>IDENTIFY and SP.2</b><br><b>IDENTIFY and SP.2</b><br><b>IDENTIF</b> |  |  |  |
|              | NOTE<br>* The position of the decimal point is determined by the dPt parameter of the<br>corresponding channels (for 5P of channel 1, for up of channel 2).<br>** SensMin – lower limit of sensor measurement, SensMax – upper limit of sensor<br>measurement, DeltaSens – sensor measurement range. |            |                                                                                                    |  |  |  |

## 7.9 Setup of protection from editing and hiding parameters

**NOTE** The *SLrL* menu is accessed by entering the password set in the *PR*55 parameter.

Parameters of editing protection (menu 52-2) are given in Table 7.6.

| Pa-<br>rame- | Values<br>Default | (1)<br>(2) | Description                                                                                                    |  |
|--------------|-------------------|------------|----------------------------------------------------------------------------------------------------|--|
| ter          | (1)               | (2)        |                                                                                                    |  |
| PR55         | 099999            | 10-<br>0   | 5CrE menu access password                                                                                                    |  |
| Prt.E        |                   | oFF        | Protection from editing parameter values<br>To unlock or restore parameter visibility, go to the 5 <i>Lr</i> menu and set <i>Pr</i> .<br>$E=_{a}FF$ . |  |
|              | ۵FF               |            | Protection is disabled, all parameters are available for editing.                                                                                     |  |

Table 7.6 Protection parameters

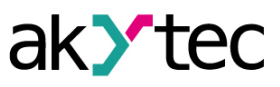

| Pa-<br>rame-            | Values<br>Default | (1)<br>(2) | Description                                                                                                    |  |
|-------------------------|-------------------|------------|----------------------------------------------------------------------------------------------------|--|
| ter                     | (1)               | (2)        |                                                                                                    |  |
|                         | SEEE              |            | Locking the editing of parameters. Only editing of set points, output power, and operation mode selection is available.                                                                                                    |  |
|                         | RLL               |            | Locking the editing of all parameters. Viewing of parameters is available.                                                                                                    |  |
|                         | K dE              |            | Hide all parameters. No access to the main settings menu.                                                                                                    |  |
| Rtr.E                   |                   |            | Displaying the selected parameters in the menu. Each parameter of the main menu has a visibility attribute. Depending on the value of the attribute, the parameter is displayed in the menu or not.                                                                                                    |  |
|                         | ۵FF               |            | Enable displaying all parameters regardless of the value of their visibility attributes.                                                                                                    |  |
|                         | Ed it             |            | Manually editing the visibility attribute for each parameter<br>After setting $Ed_{i}k$ , the attribute values are displayed in the parameter                                                                                                    |  |
|                         |                   |            | values. You can edit with the button.<br>To edit an attribute:                                                                                                    |  |
|                         |                   |            | 1. Set <i>REr.E</i> = <i>Ed. E</i> .                                                                                                    |  |
|                         |                   |            | 2. Exit the 5 <i>L</i> - <i>L</i> menu.                                                                                                    |  |
|                         |                   | oFF        | 3. Enter the main menu and the submenu you need. The visibility attribute value (54°, or H dE) is now displayed for each parameter on the lower digital indicator.                                                                                                    |  |
|                         |                   |            | 4. Use the parameter value selection procedure to select the attribute value for individual parameters. By default, the attributes of all parameters are set to $5H_0$ .                                                                                                    |  |
|                         |                   |            | 5. To return to the operating state of the main menu, return to the <i>SLrL</i> menu and select the values of the <i>RLr.E</i> parameter other than <i>Ed iE</i> .                                                                                                    |  |
|                         |                   |            | 5Hog – display the parameter, $H_{i}dE$ – hide the parameter.                                                                                                    |  |
|                         | חם                |            | Parameters with the $H_{id}E$ value of the visibility attribute are not displayed<br>in the main menu.<br>Parameters with the $5H_{o}P$ value of the visibility attribute are displayed.<br>The availability of visible parameters for editing is determined by setting<br>the $P_{r}E$ . E parameter in the $5E_{r}E$ menu. |  |
| <i>Е</i> .J <u>5</u> .Е |                   |            | Enabling / disabling the CJS                                                                                                    |  |
|                         | הם                | n          | CJS enabled                                                                                                    |  |
|                         | ۵FF               |            | CJS disabled                                                                                                    |  |

#### 7.10 Factory settings restoration

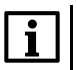

**NOTE** Restoration of factory settings resets the *PR*55 parameter value and *Lorr* chart adjustment parameters.

To restore to factory settings:

1. Set the jumper as shown below.

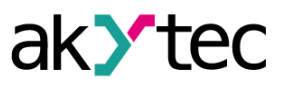

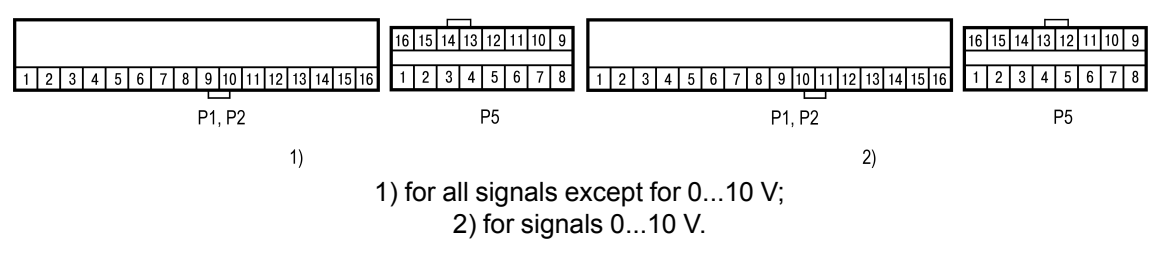

Fig. 7.8 Jumper position

Before setting the jumper, make sure the sensor is not connected to Input 1.

- 2. Press and hold buttons R and R on the front panel until you see d = 5k.
- 3. Enter password "100" and press the button  $\frac{1}{100}$ .
- 4. Set the d.r.5t parameter value to an.
- 5. The lower indicator will display r5k for 5 seconds. Then, the device will restore to factory settings.

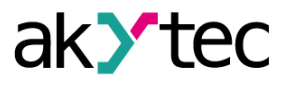

## 8 Maintenance

The safety requirements (see Section 1.5) must be observed when the maintenance is carried out.

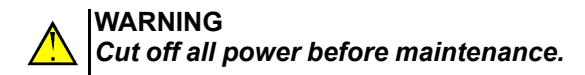

The maintenance includes:

- cleaning of the housing and terminal blocks from dust, dirt and derbis;
- checking the device fastening;
- checking the wiring (connecting wires, terminal connections, absence of mechanical damages).

## 

The device should be cleaned with a dry or slightly damp cloth only. No abrasives or solvent-containing cleaners may be used.

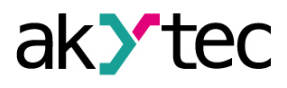

## 9 Scope of delivery

| – 2TCR1                                           | 1 pc. |
|---------------------------------------------------|-------|
| – Gasket                                          | 1 pc. |
| – Short guide                                     | 1 pc. |
| – Fasteners                                       | 1 set |
| <ul> <li>Self-adhesive cutout template</li> </ul> | 1 pc. |

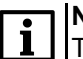

The manufacturer reserves the right to make changes to the scope of delivery.

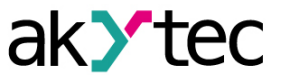

## 10 Transportation and storage

Pack the device in such a way as to protect it reliably against impact for storage and transportation. The original packaging provides optimum protection.

If the device is not taken immediately after delivery into operation, it must be carefully stored at a protected location. The device should not be stored in an atmosphere with chemically active substances.

The environmental conditions must be taken into account during transportation and storage.

#### 

The device may have been damaged during transportation. Check the device for transport damage and completeness! Report the transport damage immediately to the shipper and akYtec GmbH!

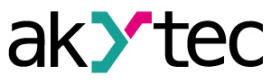

## 11 Warranty

The manufacturer guarantees compliance of the device with the requirements of technical specifications if the conditions of operation, transportation, storage and installation are observed. The warranty period is **5 years** from the date of sale.

In case of device failure during the warranty period under the conditions of operation, transportation, storage and installation, the manufacturer undertakes to repair or replace the device free of charge.

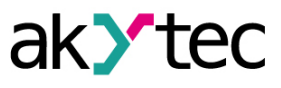

## Appendix A. Sensors

Table A.1 Sensors

| Туре | Indication     | Description       | Display range* |
|------|----------------|-------------------|----------------|
| No   | oFF            | not connected     | —              |
| RTD  | C 50           | Cu50              | –55…+205 °C    |
|      | C 53           | Cu53              | –55…+205 °C    |
|      | C 100          | Cu100             | –55…+205 °C    |
|      | C500           | Cu500             | –55…+205 °C    |
|      | C (D           | Cu1000            | –55…+205 °C    |
|      | 50 C           | 50M               | –185…+205 °C   |
|      | 1000           | 100M              | –185…+205 °C   |
|      | 500C           | 500M              | –185…+205 °C   |
|      | 1.D C          | 1000M             | –185…+205 °C   |
|      | P 50           | Pt50              | –205…+855 °C   |
|      | P (00          | Pt100             | –205…+855 °C   |
|      | P500           | Pt500             | –205…+855 °C   |
|      | P (0           | Pt1000            | –205…+855 °C   |
|      | 50 P           | 50P               | –205…+855 °C   |
|      | IDDP           | 100P              | –205…+855 °C   |
|      | SOOP           | 500P              | –205…+855 °C   |
|      | 1.0 P          | 1000P             | –205…+855 °C   |
|      | 100n           | 100N              | –65…+184,4 °C  |
|      | 500n           | 500N              | –65…+185 °C    |
|      | 10 ი           | 1000N             | –65…+185 °C    |
| тс   | ЕГ.L           | L                 | –205…+805 °C   |
|      | E.HR           | К                 | –240…+1372 °C  |
|      | ьĽ.J           | J                 | –210…+1205 °C  |
|      | εĽ.n           | Ν                 | –270…+1305 °C  |
|      | ЕĽ.Е           | Т                 | –270…+405 °C   |
|      | <i>Е</i> .5    | S                 | -55+1768 °C    |
|      | ٤Ľ.r           | R                 | -55+1768 °C    |
|      | ЕГ.Ь           | В                 | 0+1820 °C      |
|      | EE.R I         | A-1               | -5+2505 °C     |
|      | EC.R2          | A-2               | -5+1805 °C     |
|      | £C.R3          | A-3               | -5+1805 °C     |
|      | ε <i>E.d</i> L | Typ.L (DIN 43710) | –205…+905 °C   |
|      | Е.E            | E                 | –268…+1000 °C  |

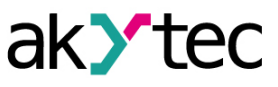

| Туре            | Indication | Description | Display range*  |
|-----------------|------------|-------------|-----------------|
| Pyrometers      | P w. 1     | RK-15       | +395,4…+1505 °C |
|                 | P .r.2     | RK-20       | +595,5+2005 °C  |
|                 | P .r.3     | RS-20       | +895,3+2005 °C  |
|                 | Р .r.Ч     | RS-25       | +1195+2505 °C   |
| Unified signals | 0.5 ،      | 05 mA       | –0.01…5.25 mA   |
|                 | ı0.20      | 020 mA      | –0.01…22 mA     |
|                 | ·4.20      | 420 mA      | 3.522 mA        |
|                 | u-5.5      | –5050 mV    | -5555 mV        |
|                 | u 0. l     | 01 V        | -0.11.1 V       |
|                 | <u>и</u> 5 | 05 V        | -0.1 5.5 V      |
|                 | u 10       | 010 V       | -1 11 V         |

# NOTE

\* This column specifies the ranges for displaying readings on the digital indicator. The display range is wider than the measurement range in <u>Table 3.2</u>. The errors in <u>Table 3.1</u> are given for measurement ranges.

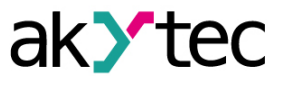

## Appendix B. Modbus register map

Table B.1 Reading and writing parameters via the Modbus protocol

| Operation | Function     |
|-----------|--------------|
| Read      | 0x03 or 0x04 |
| Write     | 0x10         |

Access: R — read only, W — write only, R/W — read and write.

| Parameter | Description                                        | Register<br>address<br>(HEX) | Access | Data type |
|-----------|----------------------------------------------------|------------------------------|--------|-----------|
| DEVICE    | Device type                                        | 1000                         | R      | CHAR[8]   |
| VERSION   | Firmware version                                   | 1004                         | R      | CHAR[8]   |
| STATUS*   | Device status (bit mask)                           | 1008                         | R      | UINT16    |
| PU I      | Input 1 value (before function applied)            | 1009                         | R      | FLOAT32   |
| PU2       | Input 2 value (before function applied)            | 100B                         | R      | FLOAT32   |
| Fun l     | Measured value at Input 1 (after function applied) | 100D                         | R      | FLOAT32   |
| Funz      | Measured value at Input 2 (after function applied) | 100F                         | R      | FLOAT32   |
| 5P (      | Setpoint for channel 1                             | 1011                         | R/W    | FLOAT32   |
| SP2       | Setpoint for channel 2                             | 1013                         | R/W    | FLOAT32   |
| out.P (   | Output 1 power                                     | 1015                         | R/W    | FLOAT32   |
| out.P2    | Output 2 power                                     | 1017                         | R/W    | FLOAT32   |
| EErL**    | Control mode                                       | 1019                         | R/W    | UINT16    |
| RESET     | Remote device reset                                | 101A                         | W      | UINT16    |

#### 

- \* Description of STATUS register bits:
  - **0** Error at Input 1.
- 1 Error at Input 2.
- **2** Error in calculating the function at Input 1.
- **3** Error in calculating the function at Input 2.
- **4** Internal error of the device.
- **5** Triggering Output 1.
- 6 Triggering Output 2.
- **7** Manual control mode is enabled.
- **8** STOP mode is enabled.
- 9 Break of control loop 1.
- **10** Break of control loop 2.

# NOTE

- \*\*Values of *EtrL* register:
  - 0 STOP;
  - 1 RUN;
  - **2** MAN.

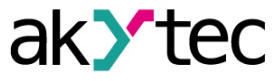

Table B.3 Modbus register

| Parameter | Description                                            | Register<br>address<br>(HEX) | Ac-<br>cess | Data type | Value | range |  |  |  |
|-----------|--------------------------------------------------------|------------------------------|-------------|-----------|-------|-------|--|--|--|
| Input 1   |                                                        |                              |             |           |       |       |  |  |  |
| Fun I     | Measured value<br>at input (after<br>function applied) | 0000                         | R           | FLOAT32   |       |       |  |  |  |
| РЦ (      | Input value<br>(before function<br>applied)            | 0002                         | R           | FLOAT32   |       |       |  |  |  |
|           |                                                        |                              |             |           | oFF   | 0     |  |  |  |
|           |                                                        |                              |             |           | C 50  | 1     |  |  |  |
|           |                                                        |                              |             |           | C 53  | 2     |  |  |  |
|           |                                                        |                              |             |           | C 100 | 3     |  |  |  |
|           |                                                        |                              |             |           | C500  | 4     |  |  |  |
|           |                                                        |                              |             |           | C l0  | 5     |  |  |  |
|           |                                                        |                              |             |           | 50 C  | 6     |  |  |  |
|           |                                                        |                              |             |           | 1000  | 7     |  |  |  |
|           |                                                        |                              |             |           | 500C  | 8     |  |  |  |
|           |                                                        |                              |             |           | ίΩC   | 9     |  |  |  |
|           |                                                        |                              |             |           | P 50  | 10    |  |  |  |
|           |                                                        |                              |             |           | P 100 | 11    |  |  |  |
|           |                                                        |                              |             |           | P500  | 12    |  |  |  |
|           |                                                        |                              |             |           | P (0  | 13    |  |  |  |
| LYPE      | Input sensor type                                      | 0004                         | R/W         | UINT16    | 50 P  | 14    |  |  |  |
|           |                                                        |                              |             |           | IOOP  | 15    |  |  |  |
|           |                                                        |                              |             |           | SOOP  | 16    |  |  |  |
|           |                                                        |                              |             |           | (0 P  | 17    |  |  |  |
|           |                                                        |                              |             |           | (DDn  | 18    |  |  |  |
|           |                                                        |                              |             |           | 500n  | 19    |  |  |  |
|           |                                                        |                              |             |           | l0 n  | 20    |  |  |  |
|           |                                                        |                              |             |           | EE.L  | 21    |  |  |  |
|           |                                                        |                              |             |           | E.HR  | 22    |  |  |  |
|           |                                                        |                              |             |           | ŁЕ.J  | 23    |  |  |  |
|           |                                                        |                              |             |           | ΕĽ.n  | 24    |  |  |  |
|           |                                                        |                              |             |           | EE.E  | 25    |  |  |  |
|           |                                                        |                              |             |           | £E.5  | 26    |  |  |  |
|           |                                                        |                              |             |           | Е.r   | 27    |  |  |  |
|           |                                                        |                              |             |           | ЕĿЬ   | 28    |  |  |  |

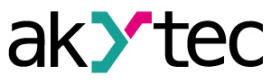

| Parameter | Description                | Register<br>address<br>(HEX) | Ac-<br>cess | Data type | Value         | range    |      |      |      |      |      |      |      |      |      |     |        |   |   |
|-----------|----------------------------|------------------------------|-------------|-----------|---------------|----------|------|------|------|------|------|------|------|------|------|-----|--------|---|---|
|           |                            |                              |             |           | EE.R I        | 29       |      |      |      |      |      |      |      |      |      |     |        |   |   |
|           |                            |                              |             |           | £E.R2         | 30       |      |      |      |      |      |      |      |      |      |     |        |   |   |
|           |                            |                              |             |           | EE.R3         | 31       |      |      |      |      |      |      |      |      |      |     |        |   |   |
|           |                            |                              |             |           | E.dL          | 32       |      |      |      |      |      |      |      |      |      |     |        |   |   |
|           |                            |                              |             |           | ЕĽ.Е          | 33       |      |      |      |      |      |      |      |      |      |     |        |   |   |
|           |                            |                              |             |           | P .r. l       | 34       |      |      |      |      |      |      |      |      |      |     |        |   |   |
|           |                            |                              |             |           | P .r.2        | 35       |      |      |      |      |      |      |      |      |      |     |        |   |   |
|           |                            |                              |             |           | P .r.3        | 36       |      |      |      |      |      |      |      |      |      |     |        |   |   |
|           |                            |                              |             |           | P .r          | 37       |      |      |      |      |      |      |      |      |      |     |        |   |   |
|           |                            |                              |             |           | <i>.</i> ۵.5  | 38       |      |      |      |      |      |      |      |      |      |     |        |   |   |
|           |                            |                              |             |           | .0.20         | 39       |      |      |      |      |      |      |      |      |      |     |        |   |   |
|           |                            |                              |             |           | iH.20         | 40       |      |      |      |      |      |      |      |      |      |     |        |   |   |
|           |                            |                              |             |           | u-5.5         | 41       |      |      |      |      |      |      |      |      |      |     |        |   |   |
|           |                            |                              |             |           | <u>ы П. I</u> | 42       |      |      |      |      |      |      |      |      |      |     |        |   |   |
|           |                            |                              |             |           | <u>ں</u> 5    | 43       |      |      |      |      |      |      |      |      |      |     |        |   |   |
|           |                            |                              |             |           | u (D          | 44       |      |      |      |      |      |      |      |      |      |     |        |   |   |
| F iL.b    | Filter band                | 0005                         | R/W         | FLOAT32   | oFF, De       | ItaSens* |      |      |      |      |      |      |      |      |      |     |        |   |   |
| F L.E     | Filter time<br>constant    | 0007                         | R/W         | UINT16    | oFF, 1        | 1999     |      |      |      |      |      |      |      |      |      |     |        |   |   |
|           |                            |                              |             |           | 0             | 0        |      |      |      |      |      |      |      |      |      |     |        |   |   |
|           | Docimal point              |                              |             |           | 1             | 1        |      |      |      |      |      |      |      |      |      |     |        |   |   |
| dPt       | position                   | 0008                         | 0008        | 0008      | 0008          | 0008     | 0008 | 0008 | 0008 | 0008 | 0008 | 0008 | 0008 | 0008 | 0008 | R/W | UINT16 | 2 | 2 |
|           |                            |                              |             |           | 3             | 3        |      |      |      |      |      |      |      |      |      |     |        |   |   |
|           |                            |                              |             |           | Auto          | 4        |      |      |      |      |      |      |      |      |      |     |        |   |   |
| ind.L     | Lower indication limit     | 0009                         | R/W         | FLOAT32   | –1999         | 99999    |      |      |      |      |      |      |      |      |      |     |        |   |   |
| ınd.H     | Upper indication limit     | 000B                         | R/W         | FLOAT32   | –1999         | 9999     |      |      |      |      |      |      |      |      |      |     |        |   |   |
|           |                            |                              |             |           | oFF           | 0        |      |      |      |      |      |      |      |      |      |     |        |   |   |
|           |                            |                              |             |           | 59-2          | 1        |      |      |      |      |      |      |      |      |      |     |        |   |   |
|           |                            |                              |             |           | รีบกั         | 2        |      |      |      |      |      |      |      |      |      |     |        |   |   |
| FunE      | Mathematical function type | 000D                         | R/W         | UINT16    | d FF          | 3        |      |      |      |      |      |      |      |      |      |     |        |   |   |
|           |                            |                              |             |           | 85บกั         | 4        |      |      |      |      |      |      |      |      |      |     |        |   |   |
|           |                            |                              |             |           | 5957          | 5        |      |      |      |      |      |      |      |      |      |     |        |   |   |
|           |                            |                              |             |           | r At          | 6        |      |      |      |      |      |      |      |      |      |     |        |   |   |
|           | Automatic                  |                              |             |           | oFF           | -1       |      |      |      |      |      |      |      |      |      |     |        |   |   |
| RFEE      | restoration of<br>control  | 020B                         | R/W         | UINT16    | 0             | 999      |      |      |      |      |      |      |      |      |      |     |        |   |   |

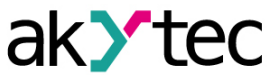

| Parameter        | Description                                            | Register<br>address<br>(HEX) | Ac-<br>cess | Data type | Value                    | range         |  |
|------------------|--------------------------------------------------------|------------------------------|-------------|-----------|--------------------------|---------------|--|
| EF. 1            | Coefficient 1 of<br>weighted sum                       | 000E                         | R/W         | FLOAT32   | -100.0                   | 100.0         |  |
| CF.2             | Coefficient 2 of weighted sum                          | 0010                         | R/W         | FLOAT32   | -100.0                   | 100.0         |  |
| d in.t           | Dynamic signal<br>analysis sampling<br>period          | 0012                         | R/W         | UINT16    | 0                        | 030           |  |
| d m.d            | Signal dynamics delta                                  | 0013                         | R/W         | FLOAT32   | 0.2De                    | ltaSens*      |  |
| 6Rer             | IS barrier connection                                  | 0015                         | R/W         | UINT16    | oFF<br>on                | 0             |  |
| Eor l.Po int     | Point 1 value of input correction                      | 0016                         | R/W         | FLOAT32   | oFF, Se<br>Sens          | nsMin<br>Max* |  |
| Eor I.<br>oFF5Et | Offset for Point 1<br>of input correction              | 0018                         | R/W         | FLOAT32   | oFF, SensMin<br>SensMax* |               |  |
|                  | Reset of Point 1                                       | 0014                         | R/W         |           | 0                        | 0             |  |
|                  | correction                                             | 001A                         |             | UNTIO     | 1                        | 1             |  |
| Eor2.po int      | Point 2 value of input correction                      | 001B                         | R/W         | FLOAT32   | oFF, SensMin<br>SensMax* |               |  |
| Eor2.<br>oFF5Et  | Offset for Point 2 of input correction                 | 001D                         | R/W         | FLOAT32   | oFF, SensMin<br>SensMax* |               |  |
| Eor2.ELr         | Reset of Point 2 correction                            | 001F                         | R/W         | UINT16    | 0                        | 0             |  |
| Eor3.Po int      | Point 3 value of input correction                      | 0020                         | R/W         | FLOAT32   | oFF, Se<br>Sens          | nsMin<br>Max* |  |
| Eor 3.<br>oFF5EE | Offset for Point 3 of input correction                 | 0022                         | R/W         | FLOAT32   | oFF, Se<br>Sens          | nsMin<br>Max* |  |
| [oc][lc          | Reset of Point 3                                       | 0024                         | R/W         | LUNT16    | 0                        | 0             |  |
|                  | correction                                             |                              |             |           | 1                        | 1             |  |
|                  | T                                                      | In                           | put 2       |           |                          |               |  |
| Fun l            | Measured value<br>at input (after<br>function applied) | 0100                         | R           | FLOAT32   |                          |               |  |
| РЦ (             | Input value<br>(before function<br>applied)            | 0102                         | R           | FLOAT32   |                          |               |  |
|                  |                                                        |                              |             |           | oFF                      | 0             |  |
|                  |                                                        |                              |             |           | C 50                     | 1             |  |
| FYPF             | Input sensor type                                      | 0104                         | R/W         | UINT16    | C 53                     | 2             |  |
| <i>L L</i>       |                                                        | 0104                         | 1.0.00      |           | C 100                    | 3             |  |
|                  |                                                        |                              |             |           | C500                     | 4             |  |
|                  |                                                        |                              |             |           | C (D                     | 5             |  |

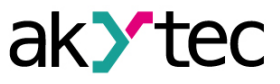

| Parameter | Description | Register<br>address<br>(HEX) | Ac-<br>cess | Data type | Value        | range |
|-----------|-------------|------------------------------|-------------|-----------|--------------|-------|
|           |             |                              |             |           | 50 C         | 6     |
|           |             |                              |             |           | 100C         | 7     |
|           |             |                              |             |           | 500C         | 8     |
|           |             |                              |             |           | 1.0 C        | 9     |
|           |             |                              |             |           | P 50         | 10    |
|           |             |                              |             |           | P 100        | 11    |
|           |             |                              |             |           | P500         | 12    |
|           |             |                              |             |           | P (0         | 13    |
|           |             |                              |             |           | 50 P         | 14    |
|           |             |                              |             |           | IOOP         | 15    |
|           |             |                              |             |           | SOOP         | 16    |
|           |             |                              |             |           | 1.0 P        | 17    |
|           |             |                              |             |           | 100n         | 18    |
|           |             |                              |             |           | 500~         | 19    |
|           |             |                              |             |           | 10 n         | 20    |
|           |             |                              |             |           | ЕĽ.L         | 21    |
|           |             |                              |             |           | EE.HR        | 22    |
|           |             |                              |             |           | <i>ΕΕ.</i> 1 | 23    |
|           |             |                              |             |           | ŁĹ.n         | 24    |
|           |             |                              |             |           | ЕĽ.Е         | 25    |
|           |             |                              |             |           | £E.5         | 26    |
|           |             |                              |             |           | tE.r         | 27    |
|           |             |                              |             |           | ЕГ.Ь         | 28    |
|           |             |                              |             |           | EC.R I       | 29    |
|           |             |                              |             |           | £E.82        | 30    |
|           |             |                              |             |           | EC.R3        | 31    |
|           |             |                              |             |           | ьE.dL        | 32    |
|           |             |                              |             |           | ЕГ.Е         | 33    |
|           |             |                              |             |           | P .r. 1      | 34    |
|           |             |                              |             |           | P .r.2       | 35    |
|           |             |                              |             |           | P rr.3       | 36    |
|           |             |                              |             |           | P .r         | 37    |
|           |             |                              |             |           | <i>.</i> ۵.5 | 38    |
|           |             |                              |             |           | .0.20        | 39    |
|           |             |                              |             |           | iH.20        | 40    |
|           |             |                              |             |           | u-5.5        | 41    |

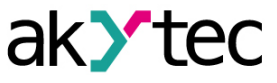

| Parameter       | Description                                   | Register<br>address<br>(HEX) | Ac-<br>cess | Data type | Value           | range         |
|-----------------|-----------------------------------------------|------------------------------|-------------|-----------|-----------------|---------------|
|                 |                                               |                              |             |           | ы <u>П</u> . (  | 42            |
|                 |                                               |                              |             |           | 5 ن             | 43            |
|                 |                                               |                              |             |           | J [[]           | 44            |
| F L.b           | Filter band                                   | 0105                         | R/W         | FLOAT32   | oFF, De         | ltaSens*      |
| F L.E           | Filter time constant                          | 0107                         | R/W         | UINT16    | oFF, 1          | 999           |
|                 |                                               |                              |             |           | 0               | 0             |
|                 | Desireduciat                                  |                              |             |           | 1               | 1             |
| dPt             | position                                      | 0108                         | R/W         | UINT16    | 2               | 2             |
|                 |                                               |                              |             |           | 3               | 3             |
|                 |                                               |                              |             |           | Auto            | 4             |
| ind.L           | Lower indication limit                        | 0109                         | R/W         | FLOAT32   | -19999999       |               |
| ind.H           | Upper indication limit                        | 010B                         | R/W         | FLOAT32   | -19999999       |               |
|                 |                                               | 010D                         | R/W         |           | oFF             | 0             |
|                 |                                               |                              |             |           | 59-6            | 1             |
|                 |                                               |                              |             |           | 50ñ             | 2             |
| FunE            | Mathematical<br>function type                 |                              |             | UINT16    | d "FF           | 3             |
|                 |                                               |                              |             |           | RSun            | 4             |
|                 |                                               |                              |             |           | 5957            | 5             |
|                 |                                               |                              |             |           | r.AL            | 6             |
| d in.t          | Dynamic signal<br>analysis sampling<br>period | 0112                         | R/W         | UINT16    | 0               | .30           |
| d m.d           | Signal dynamics delta                         | 0113                         | R/W         | FLOAT32   | 0.2De           | ltaSens*      |
|                 | IS barrier                                    | 0115                         |             |           | oFF             | 0             |
| מחרר            | connection                                    | 0115                         | R/W         | UINTIO    | on              | 1             |
| Eor l.Po int    | Point 1 value of input correction             | 0116                         | R/W         | FLOAT32   | oFF, Se<br>Sens | nsMin<br>Max* |
| Eor l<br>oFF5EE | Offset for Point 1 of input correction        | 0118                         | R/W         | FLOAT32   | oFF, Se<br>Sens | nsMin<br>Max* |
|                 | Reset of Point 1                              | 011 0                        |             |           | 0               | 0             |
| Lor i.L.Lr      | correction                                    | UTTA                         | K/W         | UINT 16   | 1               | 1             |
| Eor2.Po int     | Point 2 value of input correction             | 011B                         | R/W         | FLOAT32   | oFF, Se<br>Sens | nsMin<br>Max* |
| Eor2.<br>oFF5EE | Offset for Point 2 of input correction        | 011D                         | R/W         | FLOAT32   | oFF, Se<br>Sens | nsMin<br>Max* |

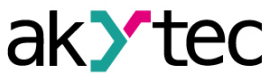

| Parameter        | Description                                      | Register<br>address<br>(HEX) | Ac-<br>cess | Data type | Value                    | range             |
|------------------|--------------------------------------------------|------------------------------|-------------|-----------|--------------------------|-------------------|
| ΓοςΖΓΙς          | Reset of Point 2                                 | 011F                         | R/W         | UINT16    | 0                        | 0                 |
|                  | correction                                       |                              |             |           | 1                        | 1                 |
| Eor3.Po int      | Point 3 value of input correction                | 0120                         | R/W         | FLOAT32   | oFF, Se<br>Sens          | ensMin<br>sMax*   |
| Cor 3.<br>oFFSEt | Offset for Point 3 of input correction           | 0122                         | R/W         | FLOAT32   | oFF, SensMin<br>SensMax* |                   |
| Eor3.ELr         | Reset of Point 3 correction                      | 0124                         | R/W         | UINT16    | 0                        | 0                 |
|                  |                                                  | Output 1                     | l (comme    | on)       |                          |                   |
| <br>5P           | Setpoint at output                               | 0200                         | R/W         | FLOAT32   | 5P.L.o.                  |                   |
| SP.Lo            | Setpoint lower<br>limit                          | 0202                         | R/W         | FLOAT32   | SensMir                  | ו** <i>5P.K</i> י |
| 5P.H .           | Setpoint upper<br>limit                          | 0204                         | R/W         | FLOAT32   | SensMir                  | י ** <i>5P.H</i>  |
| out.P            | Output power                                     | 0206                         | R/W         | FLOAT32   | 0100.0                   |                   |
| LBRE             | Circuit break<br>diagnostic time                 | 0208                         | R/W         | UINT16    | <i>oFF</i><br>19999 s    |                   |
| LBRB             | Width of the<br>circuit break<br>diagnostic zone | 0209                         | R/W         | FLOAT32   | 0DeltaSens**             |                   |
| 5-5              | Input data source                                | 0x020D                       | R/W         | UINT16    | Fun í 0                  |                   |
|                  | for logic unit 1                                 |                              |             |           | Fun 2                    | 1                 |
|                  | [                                                | Output                       | : 1 (digita | l)        |                          |                   |
|                  |                                                  |                              |             |           | oFF                      | 0                 |
| Loū.d            | Logic type                                       | 0220                         | R/W         | UINT16    | HERE                     | 1                 |
|                  |                                                  |                              |             |           | Cool                     | 2                 |
|                  |                                                  |                              |             |           | RLrā                     | 3                 |
| KYZE             | Hysteresis                                       | 0221                         | R/W         | FLOAT32   | 0Delta                   | aSens**           |
| d.on             | Delay before the<br>controller turns<br>on       | 0223                         | R/W         | UINT16    | 02                       | 250 s             |
| d.oFF            | Delay before the<br>controller turns<br>off      | 0224                         | R/W         | UINT16    | 02                       | 250 s             |
| H.on             | Minimum time for<br>the controller to<br>be on   | 0225                         | R/W         | UINT16    | 02                       | 250 s             |
| H.oFF            | Minimum time for<br>the controller to<br>be off  | 0226                         | R/W         | UINT16    | 02                       | 250 s             |
| Ent.P            | Period for manual<br>control of output<br>power  | 0227                         | R/W         | UINT16    | 12                       | 50 s              |

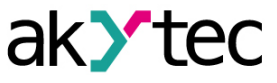

| Parameter | Description                                      | Register<br>address<br>(HEX) | Ac-<br>cess | Data type | Value         | range       |
|-----------|--------------------------------------------------|------------------------------|-------------|-----------|---------------|-------------|
| - (       | Output safe state                                |                              |             |           | oFF           | 0           |
| Err.d     | in the <b>Error</b> mode                         | 0228                         | R/W         | UINT16    | оп            | 1           |
| רוח ו     | Output state in                                  | 0220                         |             |           | oFF           | 0           |
| שבר.ם     | the Stop mode                                    | 0229                         | R/W         | UINTIO    | on            | 1           |
|           | Output 1 (Alarm) LoLd = ארה in group             |                              |             |           |               |             |
| Reyp      | Alarm logic type                                 | 0240                         | R/W         | UINT16    | oFF           | 0           |
|           |                                                  |                              |             |           | 5P.N          | 1           |
|           |                                                  |                              |             |           | 5P.u          | 2           |
|           |                                                  |                              |             |           | 5P.K .        | 3           |
|           |                                                  |                              |             |           | SP.Lo         | 4           |
|           |                                                  |                              |             |           | <u>0</u> .0   | 5           |
|           |                                                  |                              |             |           | 0.0           | 6           |
|           |                                                  |                              |             |           | <u>D</u> .H , | 7           |
|           |                                                  |                              |             |           | 0.Lo          | 8           |
| Rbnd      | Alarm boundary                                   | 0241                         | R/W         | FLOAT32   | 0DeltaSens*   |             |
| R.HYS     | Alarm hysteresis                                 | 0243                         | R/W         | FLOAT32   | 0DeltaSens*   |             |
| F.BLE     | First alarm block                                | 0245                         | R/W         | UINT16    | оп            | 0           |
|           |                                                  |                              |             |           | oFF           | 1           |
|           |                                                  | Output 2                     | 2 (commo    | on)       |               |             |
| SP        | Setpoint at output                               | 0300                         | R/W         | FLOAT32   | 5P.Lo         | . SP.H ,    |
| SP.Lo     | Setpoint lower<br>limit                          | 0302                         | R/W         | FLOAT32   | SensMin       | **5P.H i    |
| 5P.X ,    | Setpoint upper<br>limit                          | 0304                         | R/W         | FLOAT32   | SensMin       | **5P.K ,    |
| out.P     | Output power                                     | 0306                         | R/W         | FLOAT32   | 01            | 00.0        |
| LBRE      | Circuit break<br>diagnostic time                 | 0308                         | R/W         | UINT16    | نم<br>19      | -F<br>999 s |
| LBRB      | Width of the<br>circuit break<br>diagnostic zone | 0309                         | R/W         | FLOAT32   | 0Delta        | aSens**     |
|           | Input data source                                | 0000                         |             |           | Fun l         | 0           |
| 5rL       | for logic unit 1                                 | 0300                         | R/W         | UINTTO    | Fund          | 1           |
|           |                                                  | Output                       | 2 (digita   | l)        |               |             |
|           |                                                  |                              |             |           | oFF           | 0           |
|           |                                                  | 0077                         |             |           | HERE          | 1           |
| Loū.d     | Logic type                                       | 0320                         | R/W         | UINT16    | CooL          | 2           |
|           |                                                  |                              |             |           | RLrñ          | 3           |
| KYSE      | Hysteresis                                       | 0321                         | R/W         | FLOAT32   | 0Delta        | aSens**     |

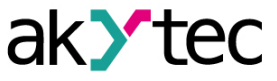

| Parameter                                    | Description                                     | Register<br>address<br>(HEX) | Ac-<br>cess | Data type | Value         | range  |  |  |
|----------------------------------------------|-------------------------------------------------|------------------------------|-------------|-----------|---------------|--------|--|--|
| d.on                                         | Delay before the controller turns on            | 0323                         | R/W         | UINT16    | 02            | 250 s  |  |  |
| d.oFF                                        | Delay before the<br>controller turns<br>off     | 0324                         | R/W         | UINT16    | 02            | 250 s  |  |  |
| H.on                                         | Minimum time for<br>the controller to<br>be on  | 0325                         | R/W         | UINT16    | 02            | 250 s  |  |  |
| H.oFF                                        | Minimum time for<br>the controller to<br>be off | 0326                         | R/W         | UINT16    | 02            | 250 s  |  |  |
| Ent.P                                        | Period for manual<br>control of output<br>power | 0327                         | R/W         | UINT16    | 12            | 50 s   |  |  |
| F (                                          | Output safe state                               | 0000                         | DAA         |           | oFF           | 0      |  |  |
| ברר.ם                                        | in the <b>Error</b> mode                        | 0328                         | R/W         | UINTTO    | on            | 1      |  |  |
|                                              | Output state in                                 | 0220                         |             |           | oFF           | 0      |  |  |
| שבר.ם                                        | the Stop mode                                   | 0329                         | R/W         | UINTIO    | on            | 1      |  |  |
| Output 2 (Alarm) Loū.d = 用止r # in groupout.2 |                                                 |                              |             |           |               |        |  |  |
| Reyp                                         | Alarm logic type                                | 0340                         | R/W         | UINT16    | oFF           | 0      |  |  |
|                                              |                                                 |                              |             |           | 5P.N          | 1      |  |  |
|                                              |                                                 |                              |             |           | 5P.u          | 2      |  |  |
|                                              |                                                 |                              |             |           | SP.H i        | 3      |  |  |
|                                              |                                                 |                              |             |           | SP.Lo         | 4      |  |  |
|                                              |                                                 |                              |             |           | <u>0</u> .N   | 5      |  |  |
|                                              |                                                 |                              |             |           | <u>0</u> .u   | 6      |  |  |
|                                              |                                                 |                              |             |           | <u>D</u> .H , | 7      |  |  |
|                                              |                                                 |                              |             |           | 0.Lo          | 8      |  |  |
| Rbnd                                         | Alarm boundary                                  | 0341                         | R/W         | FLOAT32   | 0Delt         | aSens* |  |  |
| R.HYS                                        | Alarm hysteresis                                | 0343                         | R/W         | FLOAT32   | 0Delt         | aSens* |  |  |
| F.BLE                                        | First alarm block                               | 0345                         | R/W         | UINT16    | 00            | 0      |  |  |
|                                              |                                                 |                              |             |           | oFF           | 1      |  |  |
|                                              |                                                 | Ind                          | ication     |           |               |        |  |  |
|                                              |                                                 |                              |             |           | P 15 1        | 1      |  |  |
|                                              |                                                 |                              |             |           | P lo l        | 2      |  |  |
|                                              | llser screen 1                                  | 0400                         | P/M         |           | P Id I        | 3      |  |  |
|                                              |                                                 | 0-00                         | K/W         |           | F 15 I        | 4      |  |  |
|                                              |                                                 |                              |             |           | F lo I        | 5      |  |  |
|                                              |                                                 |                              |             |           | FIGI          | 6      |  |  |

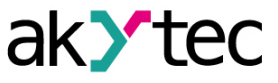

| Parameter | Description                                 | Register<br>address<br>(HEX) | Ac-<br>cess | Data type | Value                                                          | range               |
|-----------|---------------------------------------------|------------------------------|-------------|-----------|----------------------------------------------------------------|---------------------|
|           |                                             |                              |             |           | P IP2                                                          | 13                  |
|           |                                             |                              |             |           | F IP2                                                          | 15                  |
|           |                                             |                              |             |           | F IF2                                                          | 16                  |
| 5Er 2     |                                             | 0401                         | R/W         | UINT16    | oFF                                                            | 0                   |
| 5Er 3     |                                             | 0402                         | R/W         | UINT16    | PISI<br>PISI                                                   | 1                   |
| 55-4      | -                                           | 0403                         | R/W         | UINT16    | PIG I                                                          | 3                   |
| 5Er 5     | User screen 26                              | 0404                         | R/W         | UINT16    | F 15 1<br>F 16 1<br>F 18 1<br>F 182<br>F 182<br>F 182<br>F 182 | 4<br>5              |
| 5Er 5     |                                             | 0405                         | R/W         | UINT16    |                                                                | 6<br>13<br>15<br>16 |
|           | Select the                                  |                              |             |           | PErE                                                           | 0                   |
| out.5     | absolute or<br>relative power               | 0406                         | R/W         | UINT16    | dRE                                                            | 1                   |
|           |                                             |                              |             |           | oFF                                                            | 0                   |
|           | Delay before the                            |                              | R/W         | UINT16    | 5                                                              | 1                   |
| rEt.t     | device returns<br>from the settings<br>menu | 0407                         |             |           | 10                                                             | 2                   |
| r         |                                             |                              |             |           | 30                                                             | 3                   |
|           |                                             |                              |             |           | 60                                                             | 4                   |
|           |                                             |                              |             |           | oFF                                                            | 0                   |
|           |                                             |                              |             |           | 5                                                              | 1                   |
| ГИГ. Н    | Screen switching                            | 0408                         | R/W         | LUNT16    | 10                                                             | 2                   |
| L, 10. L  | time                                        | 0400                         | 1000        |           | 30                                                             | 3                   |
|           |                                             |                              |             |           | 60                                                             | 4                   |
|           |                                             |                              |             |           | 120                                                            | 5                   |
|           |                                             | R                            | S485        |           |                                                                |                     |
| Prot      | Communication                               | 0500                         | R/W         | UINT16    | rtu                                                            | 0                   |
|           | protocol                                    |                              |             |           | RSE ,                                                          | 1                   |
| Rddr      | Device address in the Modbus network        | 0501                         | R/W         | UINT16    | 1                                                              | 247                 |
|           |                                             |                              |             |           | 2,4                                                            | 0                   |
|           |                                             |                              |             |           | 4,8                                                            | 1                   |
|           |                                             |                              |             |           | 9,6                                                            | 2                   |
|           | David rate                                  | 0500                         |             |           | 14,4                                                           | 3                   |
| bHud      | Baud rate                                   | 0502                         | K/W         | UIN I 16  | 19,2                                                           | 4                   |
|           |                                             |                              |             |           | 28,8                                                           | 5                   |
|           |                                             |                              |             |           | 38,4                                                           | 6                   |
|           |                                             |                              |             |           | 57,6                                                           | 7                   |

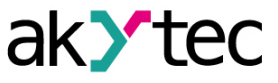

| Parameter   | Description                                   | Register<br>address<br>(HEX) | Ac-<br>cess | Data type | Value   | range    |
|-------------|-----------------------------------------------|------------------------------|-------------|-----------|---------|----------|
|             |                                               |                              |             |           | 115,2   | 8        |
|             |                                               |                              |             |           | Bn l    | 0        |
|             |                                               |                              |             |           | 8o (    | 1        |
|             |                                               |                              |             |           | 8E (    | 2        |
|             |                                               |                              |             |           | BnZ     | 3        |
| וחר         | Data sending                                  | 0502                         |             |           | 802     | 4        |
| ביזם        | format                                        | 0503                         | FC/ VV      | UINTIO    | 8E2     | 5        |
|             |                                               |                              |             |           | 7o l    | 6        |
|             |                                               |                              |             |           | TE I    | 7        |
|             |                                               |                              |             |           | 762     | 8        |
|             |                                               |                              |             |           | 762     | 9        |
| ıdLE        | Device response<br>delay                      | 0504                         | R/W         | UINT16    | 020     |          |
| <u> </u>    | Byte order in the                             | 0505                         |             |           | ~5b     | 0        |
| 0.0F0       | register                                      | 0505                         |             | UNTIO     | LS6     | 1        |
| RPI 4       | Apply the RS485                               | 0506                         | R/W         | UINT16    | 0       | 0        |
|             | settings                                      |                              |             |           | 1       | 1        |
|             |                                               | Setpo                        | int graph   | 1         |         |          |
| GrF.n       | Number of points<br>in the set point<br>graph | 0600                         | R/W         | UINT16    | oFF, 2  | 210      |
| חי. 1       | Input value for<br>Point 1                    | 0601                         | R/W         | FLOAT32   | SensMin | SensMax* |
| 5P. (       | Setpoint for Point<br>1                       | 0603                         | R/W         | FLOAT32   | SensMin | SensMax* |
| in.2        | Input value for<br>Point 2                    | 0605                         | R/W         | FLOAT32   | SensMin | SensMax* |
| SP.2        | Setpoint for Point 2                          | 0607                         | R/W         | FLOAT32   | SensMin | SensMax* |
| in.3        | Input value for<br>Point 3                    | 0609                         | R/W         | FLOAT32   | SensMin | SensMax* |
| SP.3        | Setpoint for Point 3                          | 060B                         | R/W         | FLOAT32   | SensMin | SensMax* |
| <u>n.</u> 4 | Input value for<br>Point 4                    | 060D                         | R/W         | FLOAT32   | SensMin | SensMax* |
| 5P.4        | Setpoint for Point<br>4                       | 060F                         | R/W         | FLOAT32   | SensMin | SensMax* |
| .n.5        | Input value for<br>Point 5                    | 0611                         | R/W         | FLOAT32   | SensMin | SensMax* |
| 5P.5        | Setpoint for Point 5                          | 0613                         | R/W         | FLOAT32   | SensMin | SensMax* |

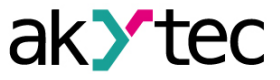

| Parameter                                                                              | Description                                        | Register<br>address<br>(HEX) | Ac-<br>cess | Data type | Value range      |   |
|----------------------------------------------------------------------------------------|----------------------------------------------------|------------------------------|-------------|-----------|------------------|---|
| <i>т.</i> Б                                                                            | Input value for<br>Point 6                         | 0615                         | R/W         | FLOAT32   | SensMin SensMax* |   |
| SP.6                                                                                   | Setpoint for Point 6                               | 0617                         | R/W         | FLOAT32   | SensMin SensMax* |   |
| ٦ .חי                                                                                  | Input value for<br>Point 7                         | 0619                         | R/W         | FLOAT32   | SensMin SensMax* |   |
| 5P. 7                                                                                  | Setpoint for Point<br>7                            | 061B                         | R/W         | FLOAT32   | SensMin SensMax* |   |
| in.8                                                                                   | Input value for<br>Point 8                         | 061D                         | R/W         | FLOAT32   | SensMin SensMax* |   |
| SP.8                                                                                   | Setpoint for Point 8                               | 061F                         | R/W         | FLOAT32   | SensMin SensMax* |   |
| n.9                                                                                    | Input value for<br>Point 9                         | 0621                         | R/W         | FLOAT32   | SensMin SensMax* |   |
| 5P.9                                                                                   | Set point for Point<br>9                           | 0623                         | R/W         | FLOAT32   | SensMin SensMax* |   |
| m. 10                                                                                  | Input value for<br>Point 10                        | 0625                         | R/W         | FLOAT32   | SensMin SensMax* |   |
| 5P. ID                                                                                 | Setpoint for Point<br>10                           | 0627                         | R/W         | FLOAT32   | SensMin SensMax* |   |
| Hidden parameters menu                                                                 |                                                    |                              |             |           |                  |   |
| PRSS                                                                                   | Menu access<br>password                            | 0800                         | R/W         | UINT16    | 09999            |   |
| Prt.E                                                                                  | Protection from<br>editing the<br>parameter values | 0801                         | R/W         | UINT16    | oFF              | 0 |
|                                                                                        |                                                    |                              |             |           | SEEE             | 1 |
|                                                                                        |                                                    |                              |             |           | RLL              | 2 |
|                                                                                        |                                                    |                              |             |           | H ıdE            | 3 |
| Rer.E                                                                                  | Enabling the attributes to hide parameters         | 0802                         | R/W         | UINT16    | oFF              | 0 |
|                                                                                        |                                                    |                              |             |           | 00               | 1 |
|                                                                                        |                                                    |                              |             |           | Ed it            | 2 |
| EJ5.E                                                                                  | Enabling /<br>disabling CJS                        | 0803                         | R/W         | UINT16    | 00               | 0 |
|                                                                                        |                                                    |                              |             |           | oFF              | 1 |
| NOTE<br>* SensMin – lower limit of sensor measurement, SensMax – upper limit of sensor |                                                    |                              |             |           |                  |   |

measurement, DeltaSens – sensor measurement range.